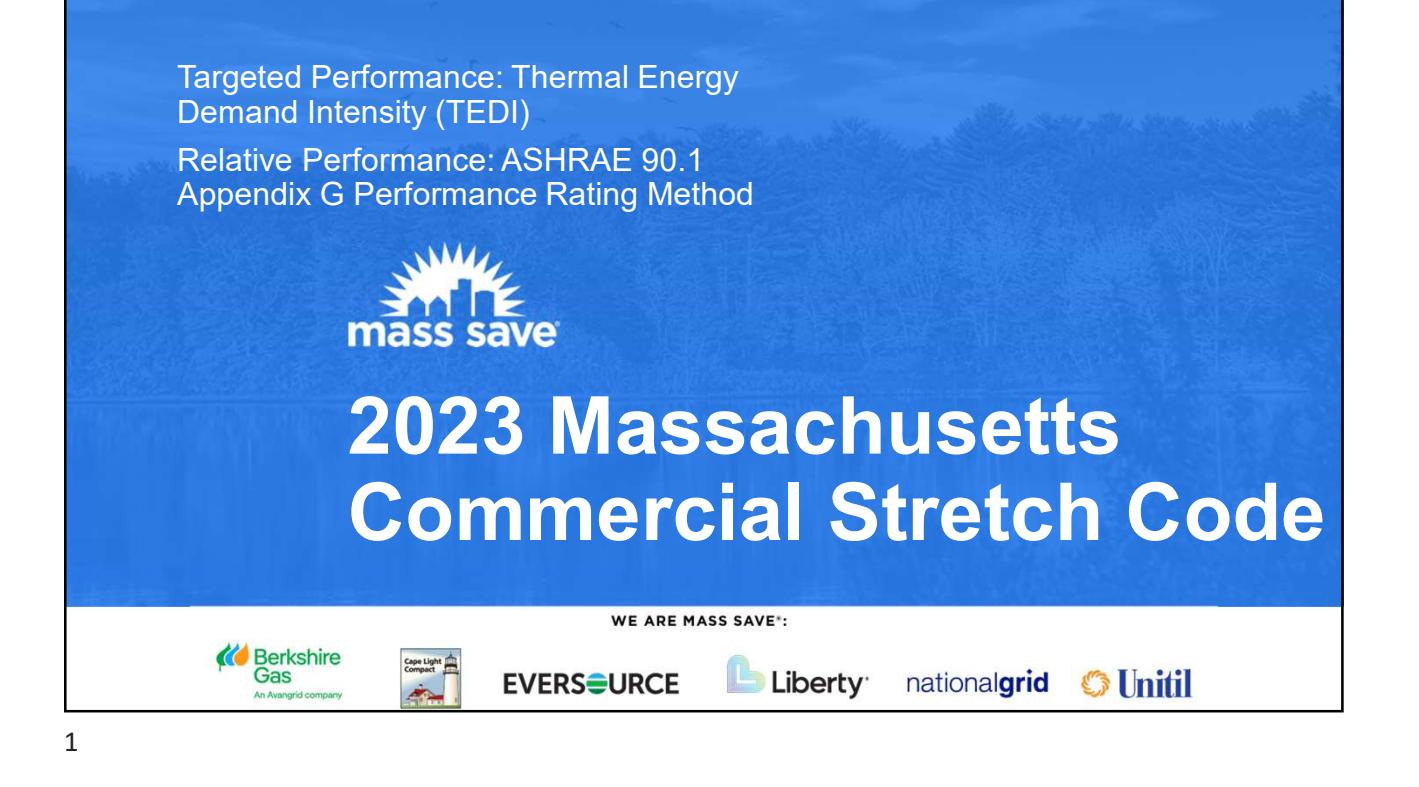

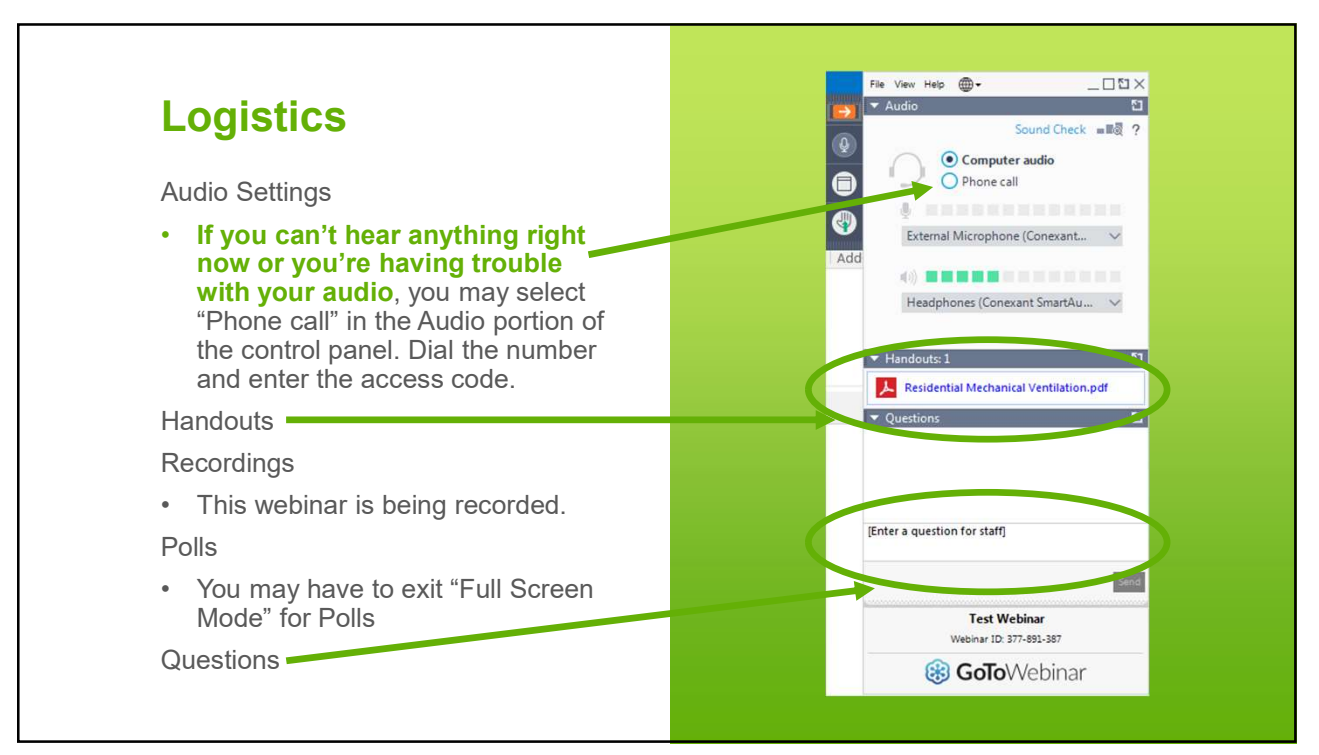

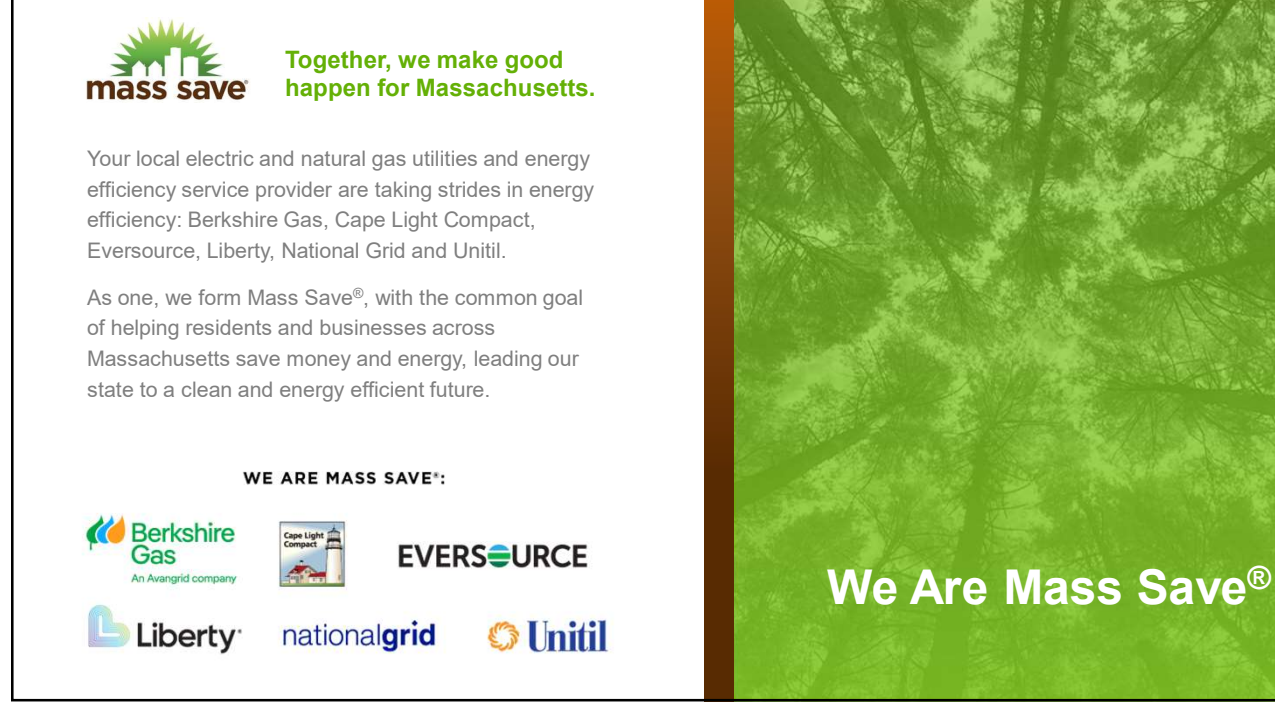

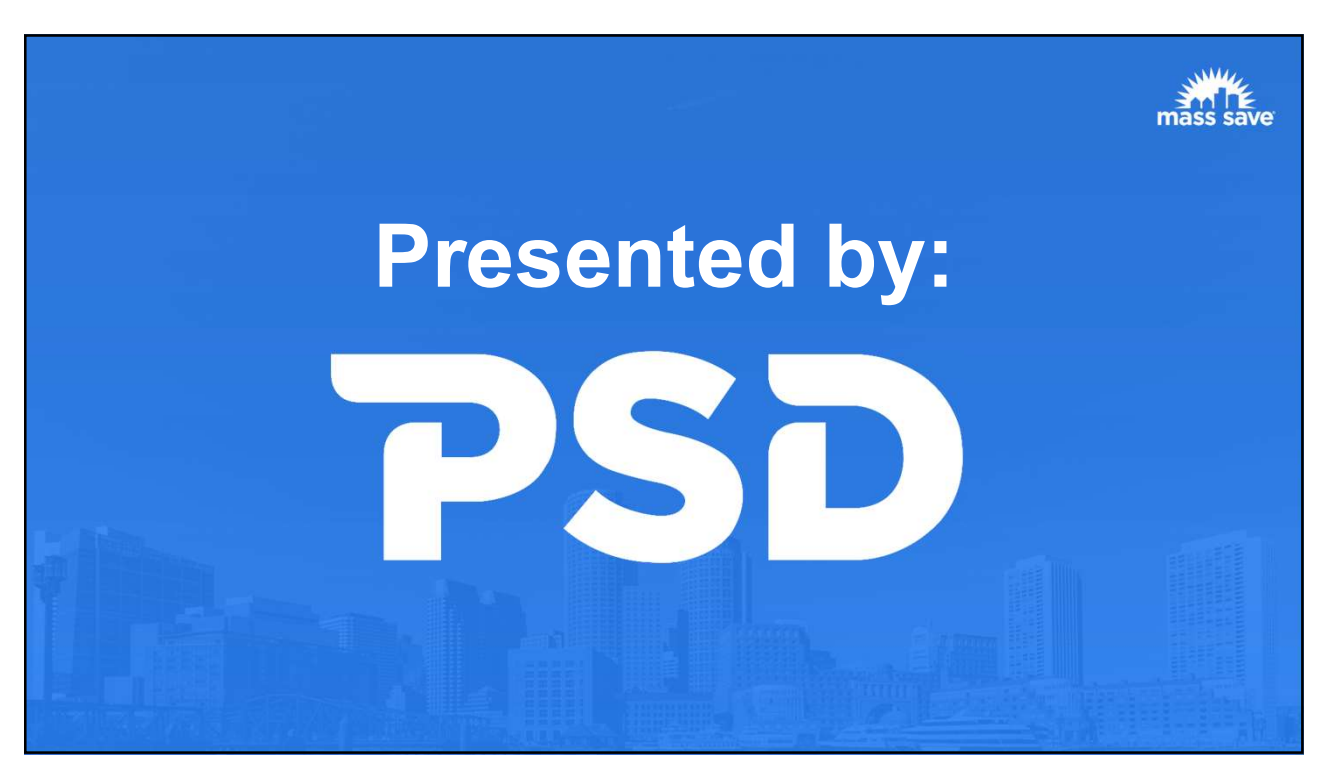

## Moving Energy Efficiency Forward

We combine building science with technology to help utility companies, program implementers, and building performance professionals achieve energy savings.

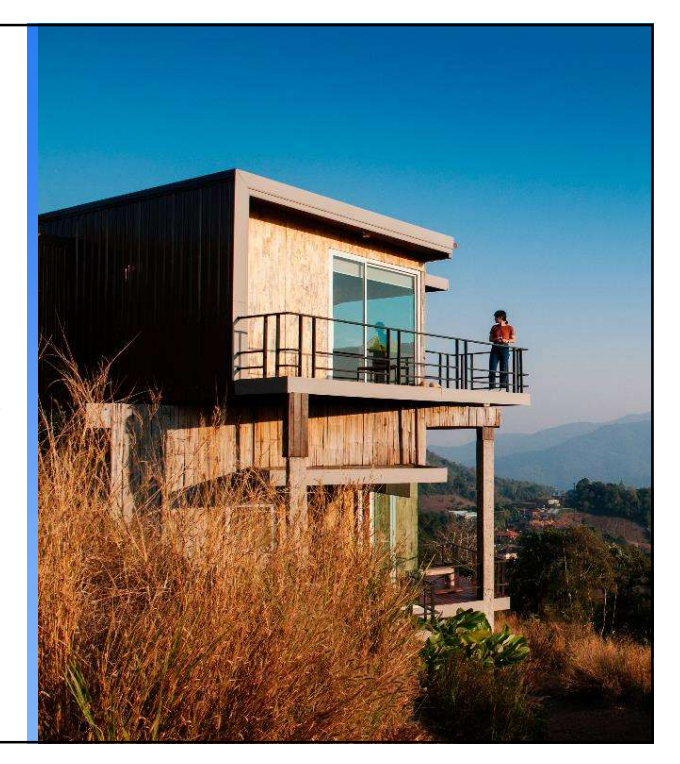

5

## **Continuing Education**

#### This webinar is approved for:

- 2-hour CSL CEU
- 2 AIA LU | HSW
- 2 CO CEU
- 2 BPI CEU

Everyone will receive a certificate of attendance via email.

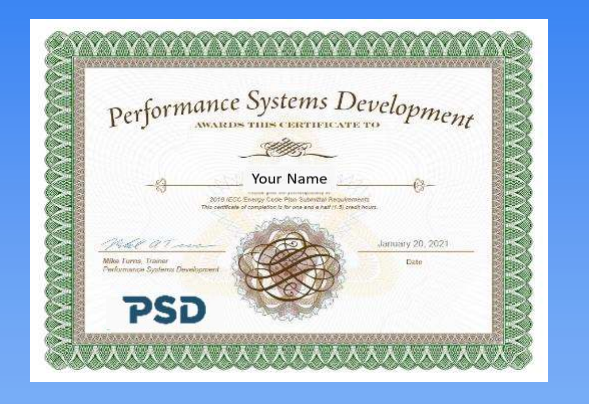

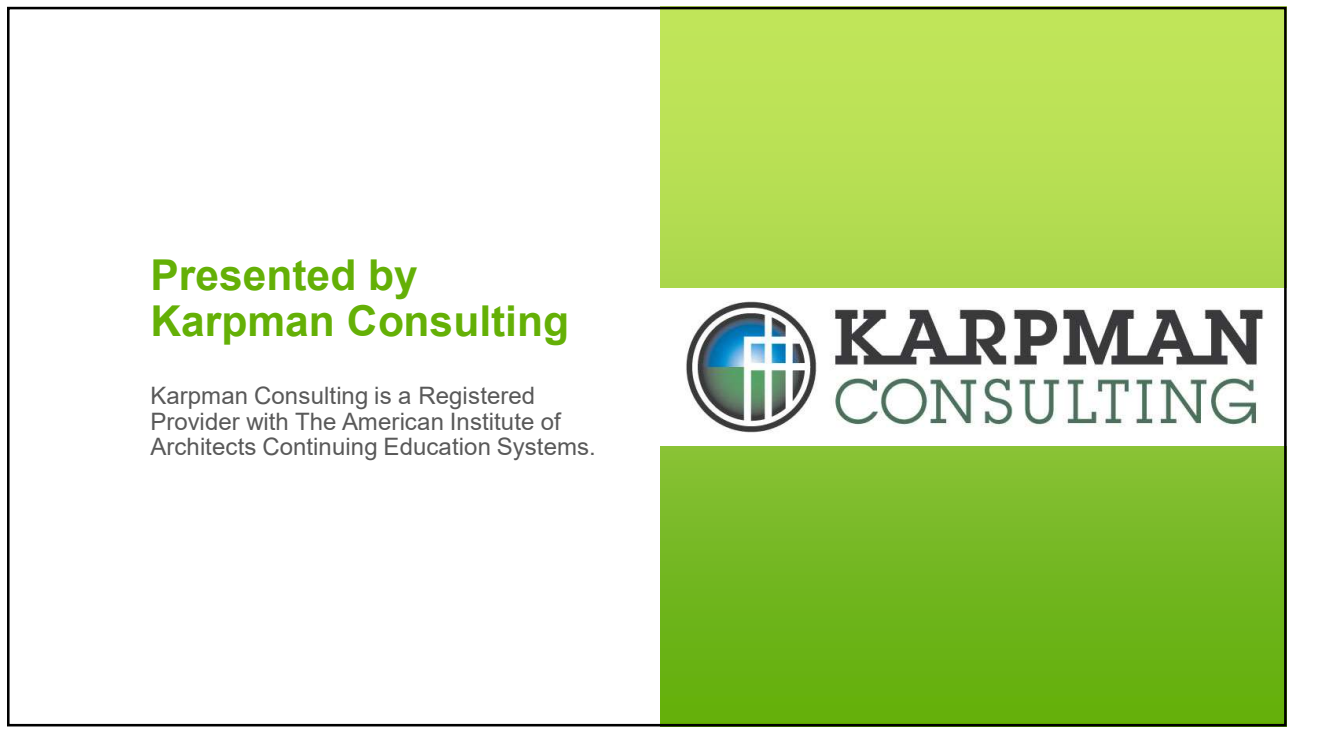

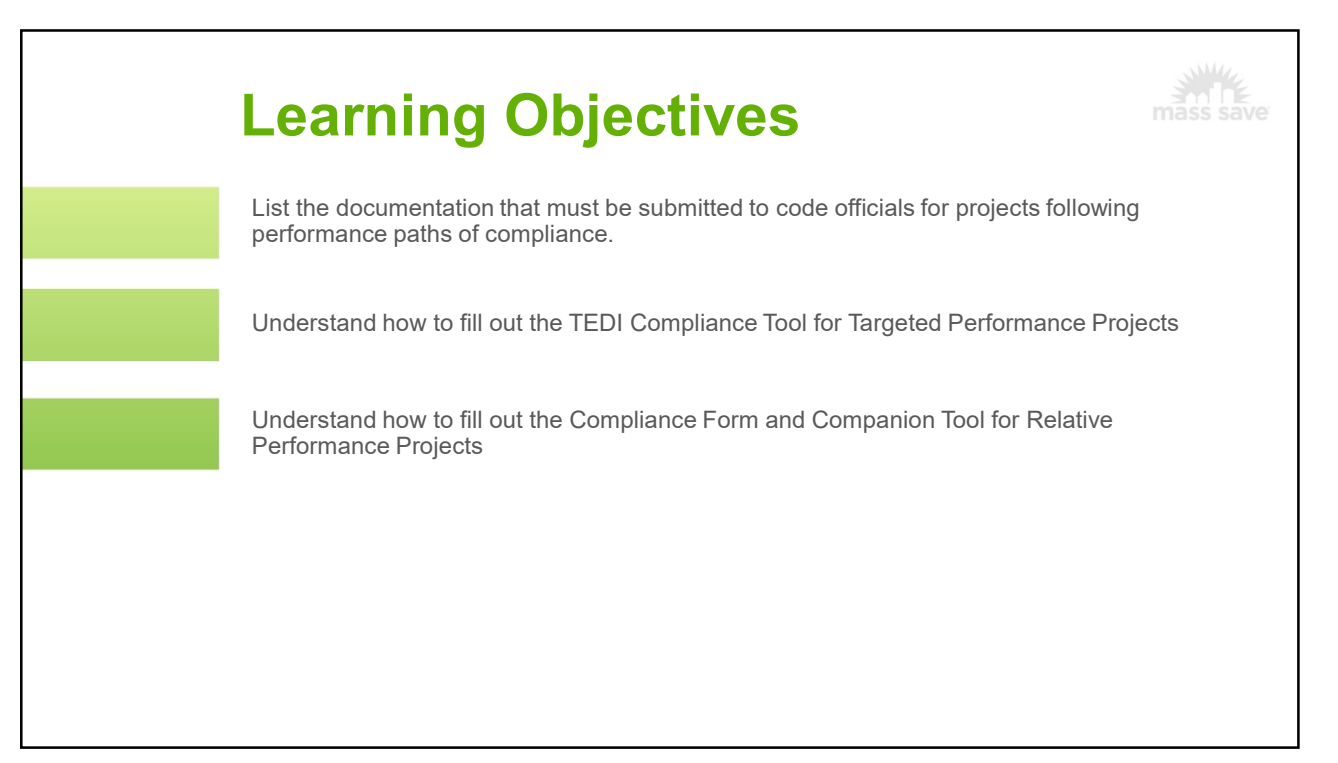

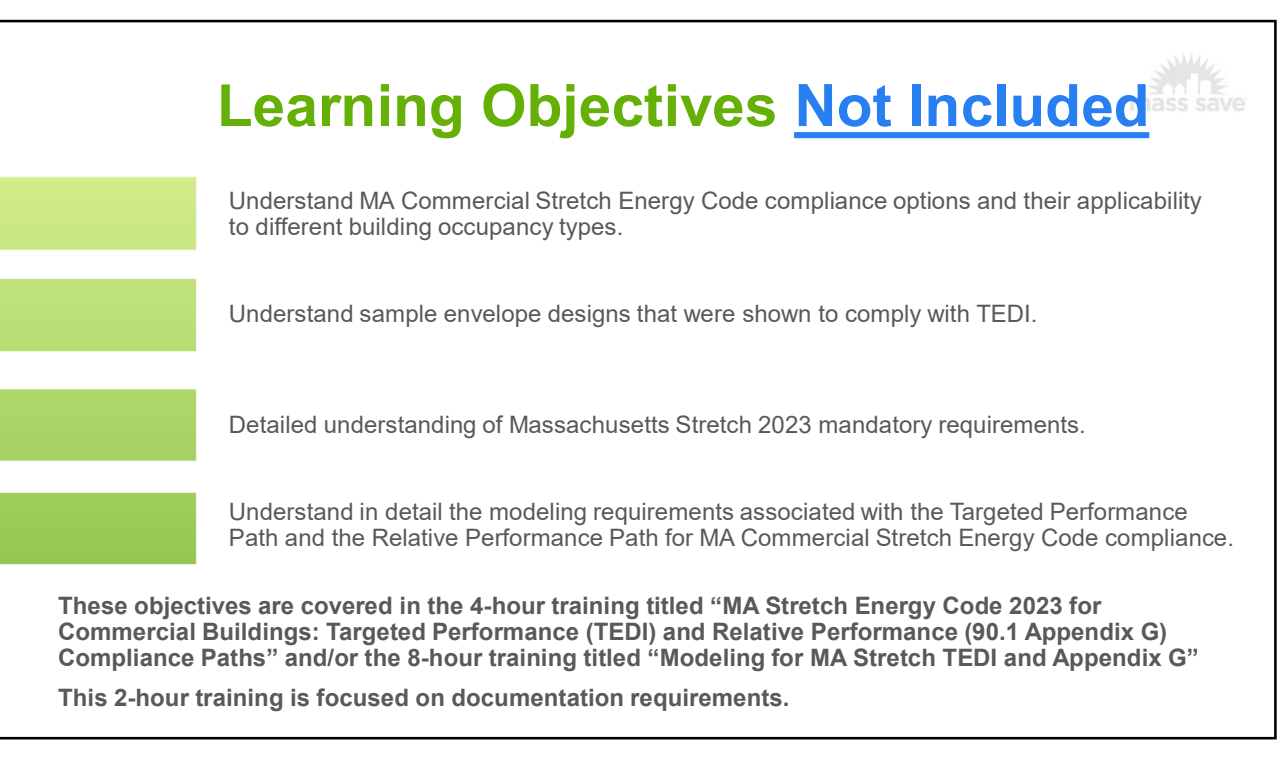

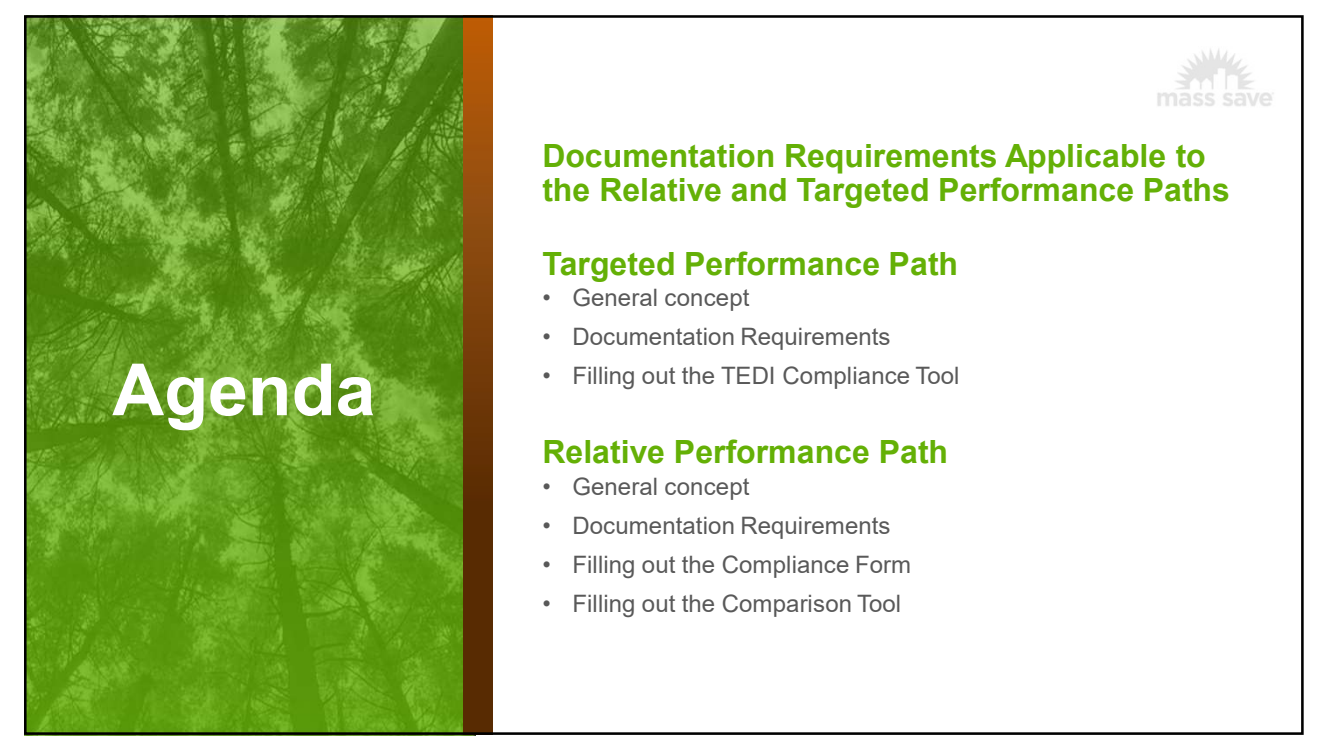

# Documentation Requirements Applicable to the Relative and Targeted Performance Paths

#### **Documentation Requirements Applicable to Both Parts**

- Average ventilation rate calculations (C103.2 #16)
  - Relative Performance: required for projects using the Relative Performance Pathway due to ventilation at full occupancy being greater than 0.5 CFM/sf.
  - Targeted Performance: required for all projects to show that minimum ventilation rates are modeled according to the Simulation Guidelines
- Modeler qualifications
- Design documents
- Derating calculations (C402.7)
- Documentation for fenestration performance (C402.4.6)
- Air leakage testing results (C402.5.2)
- Maintenance and commissioning plan (C408)
- Simulation reports
  - o <u>eQUEST</u>: <project name>.SIM file with the complete set of simulation reports.
  - <u>Energy Plus / Open Studio:</u> Complete set of simulation reports in the HTML format. See Annex A for the report generation instructions.
  - <u>IESVE:</u> Room Loads Report, Zone Loads Report, Space Loads & Ventilation Report, System Loads Report, Energy Model Output Report, Unmet Hours Report, Detailed Simulation Report

Checklists for confirming compliance with mandatory requirements are under development

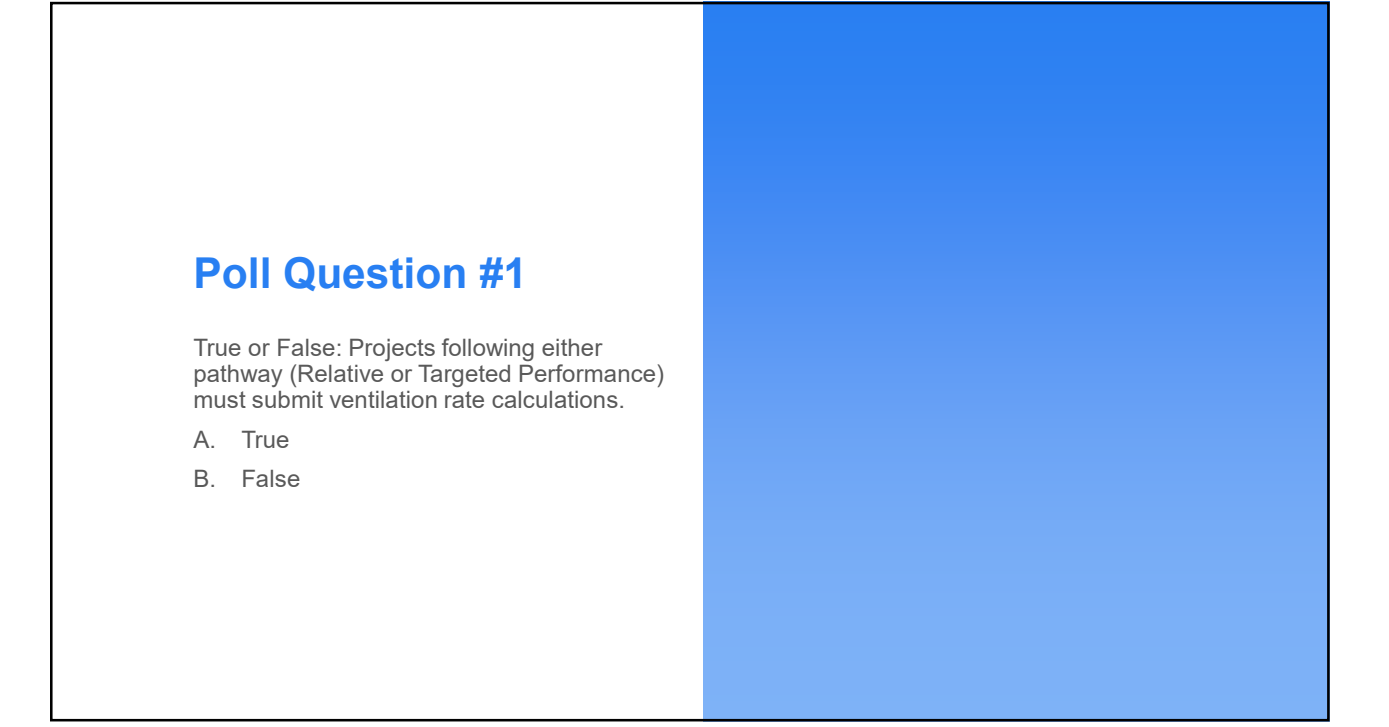

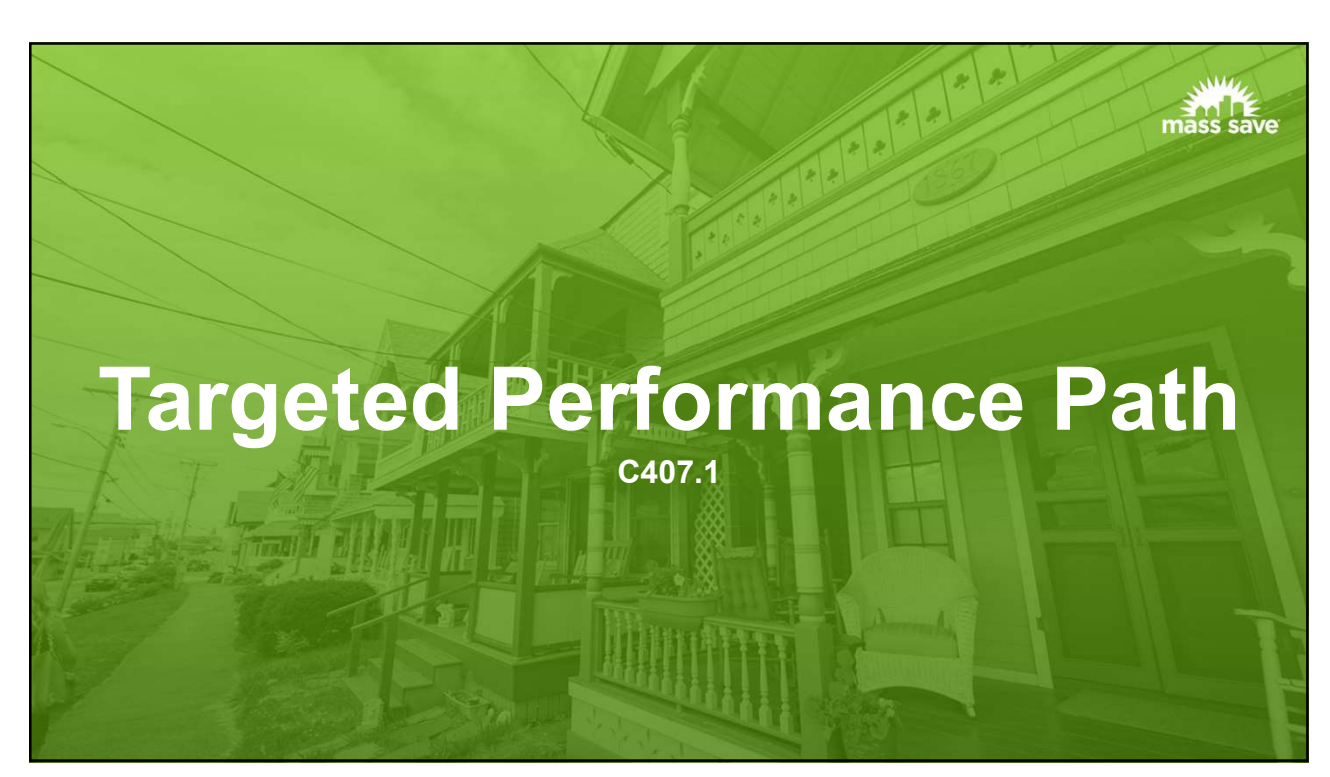

# **Topics Covered**

- Pathway Overview
- Targeted Performance Path-Specific Documentation Requirements
- General TEDI Compliance Tool features
   and layout
- TEDI Compliance Tool
  - Instructions
  - Project Information
  - Guidelines Checklist
  - $_{\odot}\,$  Compliance Calculations
  - Quality Control Checks
  - Submittal Checklist
- Productivity Tips

15

# **Targeted Performance Pathway Overview**

| Use Type                                                                                                    | Heating TEDI<br>(kBtu/ft²-yr) | Cooling TEDI<br>(kBtu/ft²-yr) |
|----------------------------------------------------------------------------------------------------|-------------------------------|-------------------------------|
| Office, fire station, library, police station, post office, town hall $\ge$ 125,000 ft <sup>2</sup>            | 1.5                           | 23                            |
| Office, fire station, library, police station, post office, town hall between 75,000 and 125,000 $\mbox{ft}^2$ | 4 – 0.00002*<br>Area (ft²)    | 18 + 0.00004*<br>Area (ft²)   |
| Office, fire station, library, police station, post office, town hall $\leq$ 75,000 ft <sup>2</sup>            | 2.5                           | 21                            |
| K-12 School ≥ 125,000 ft <sup>2</sup>                                                                          | 2.2                           | 12                            |
| K-12 School between 75,000 and 125,000 $\mathrm{ft}^2$                                                         | 2.7 – 0.000004*<br>Area (ft²) | 32 – 0.00016*<br>Area (ft²)   |
| K-12 School ≤ 75,000 ft <sup>2</sup>                                                                           | 2.4                           | 20                            |
| Residential multifamily and dormitory $\ge$ 125,000 ft <sup>2</sup>                                            | 2.8                           | 22                            |
| Residential multifamily and dormitory between 75,000 and 125,000 ft <sup>2</sup>                               | 3.8 – 0.000008*<br>Area (ft²) | 4.5 + 0.00014*<br>Area (ft²)  |
| Residential multifamily and dormitory $\leq$ 75,000 ft <sup>2</sup>                                            | 3.2                           | 15                            |
| All other ≥ 125,000 ft <sup>2</sup>                                                                            | 1.5                           | 23                            |
| All other between 75,000 and 125,000 ft <sup>2</sup>                                                           | 4 – 0.00002*<br>Area (ft²)    | 18 + 0.00004* Area<br>(ft²)   |
| All other $\leq$ 75,000 ft <sup>2</sup>                                                                        | 2.5                           | 21                            |

- · New compliance path
  - Targets building envelope performance due to long useful life
- Requires a whole building energy simulation
- Must follow modeling requirements in the <u>Targeted</u> <u>Performance Simulation</u> <u>Guidelines</u>
- Designs must demonstrate heating and cooling Thermal Energy Demand Intensities (TEDIs) no greater than the individual limits in Table C407.1.1.5 for the appropriate building type and size

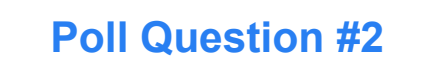

How many models need to be created to demonstrate TEDI compliance for a project with a single building occupancy type?

A. 1

- B. 2
- C. It depends
- D. 0

## **Documentation Requirements**

- The documentation items applicable to . both paths (see a prior slide)
- Completed COMcheck<sup>™</sup> Envelope, . Lighting and Mechanical Compliance Certificates, and a Plan Review Inspection Checklist (C103.2.2)
- The items described in ANSI/ASHRAE/IESNA 90.1-2019 Appendix G Section G1.3.2 Parts b, g, h, i, j, k, l, n, o, and q, and Section G1.3.3

#### G1.3.2 Application Documentation

Simulated performance shall be documented, and documentation shall be submitted to the *rating authority*. The information shall be submitted in a report and shall include the following:

- b. An overview of the project that includes the number of stories (above and below grade), the typical floor size, the uses in the building (e.g., office, cafeteria, retail, parking, etc.), the gross area of each use, and whether each use is conditioned space.
  g. A site plan showing all adjacent buildings and topography that may shade the proposed building (with estimated height or number of stories).

- h. Building elevations and floor plans (schematic is acceptable).
  i. A diagram showing the thermal blocks used in the computer simulation.
- An explanation of any significant modeling assumptions.
- k. Backup calculations and material to support data inputs (e.g., U-factors for building envelope assemblies, NFRC ratings for fenestration, end-uses identified in Table G3.1, "1. Design Model," paragraph [a]).
- in face C5.1, 1. Design Model, paragraph [a]).
  I. Input and output reports from the simulation program or compliance software, including a breakdown of energy use by at least the following components: lights, internal equipment loads, service water-heating equipment, space-cooling and heat rejection equipment, fans, and other HVAC equipment (such as pumps). The output reports shall also show the amount of unmer load hours for both the proposed design and basetine building design.
  n. An explanation of any error messages noted in the simulation program output.
- For any exceptional calculation methods employed, document the predicted energy savings by energy type, the energy cost savings, a narrative explaining the exceptional calculation method performed, and theoretical or empirical informa-tion supporting the accuracy of the method.
- q. The version of the software and the link to the website that contains the ASHRAE Standard 140 results for the version used in accordance with Section G2.2.4.

#### TEDI Compliance Tool Overview

- MS Excel format
- Helps establish modeling inputs using built-in look-ups
- Includes a guidelines checklist to make sure the model is created correctly
- Helps establish the heating and cooling TEDIs and the TEDI limits
- Integrated quality control checks
- · Submittal checklist
- · PDF report generation
- Posted on the <u>Mass Save technical</u> <u>support</u> website

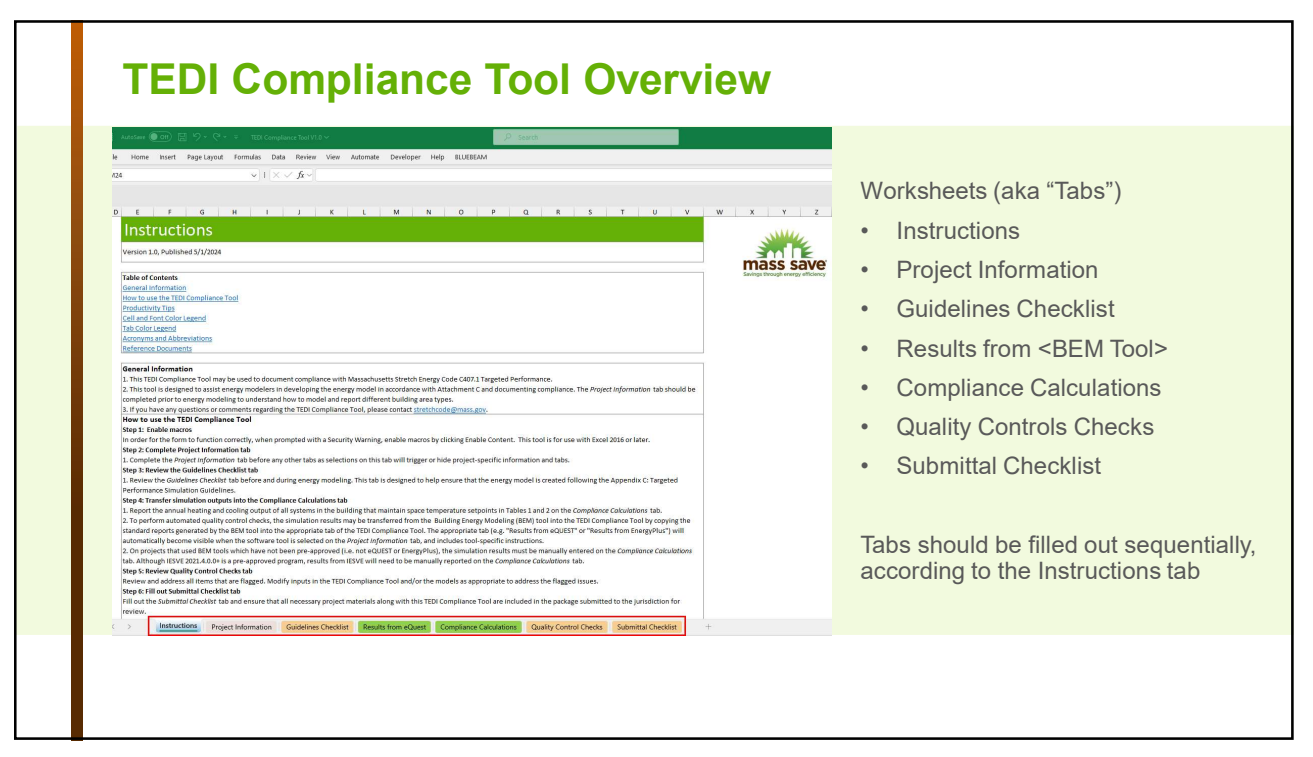

## Instructions

How to use the TEDI Compliance Tool

- 1. Enable macros
- 2. Complete the Project Information tab
- 3. Review the Guidelines Checklist tab
- 4. Transfer simulation outputs into the Compliance Calculations tab
- 5. Review Quality Control Checks tab
- 6. Fill out Submittal Checklist tab
- 7. Generate Summary TEDI Compliance Report

The Instructions tab also has productivity tips, color legends, acronyms/abbreviations, and links to reference documents

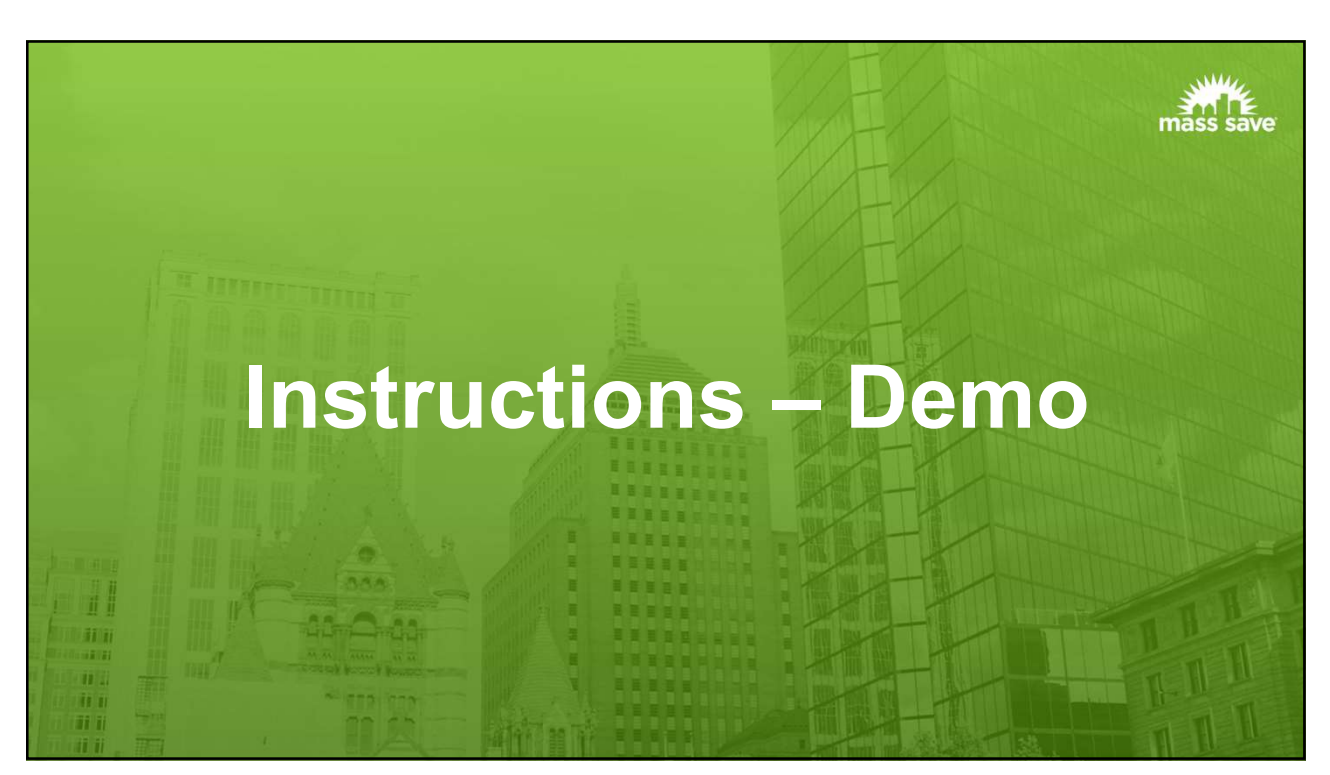

## Instructions

How to use the TEDI Compliance Tool

- 1. Enable macros
- 2. Complete the Project Information tab
- 3. Review the Guidelines Checklist tab
- 4. Transfer simulation outputs into the Compliance Calculations tab
- 5. Review Quality Control Checks tab
- 6. Fill out Submittal Checklist tab
- 7. Generate Summary TEDI Compliance Report

The Instructions tab also has productivity tips, color legends, acronyms/abbreviations, and links to reference documents

23

#### Project Information Tab

#### Purpose:

- Report **basic project information** such as simulation program, weather file used in the energy model, building types and areas, thermal block types and areas, and HVAC modeling method
- Automatically generate model inputs such as lighting power densities, miscellaneous equipment loads, ventilation rates, occupant densities, schedules, and default HVAC system configurations (if applicable)

#### Process:

• Use this tab **before energy modeling** and **before filling out any other tabs** since downstream selections depend on the information reported here

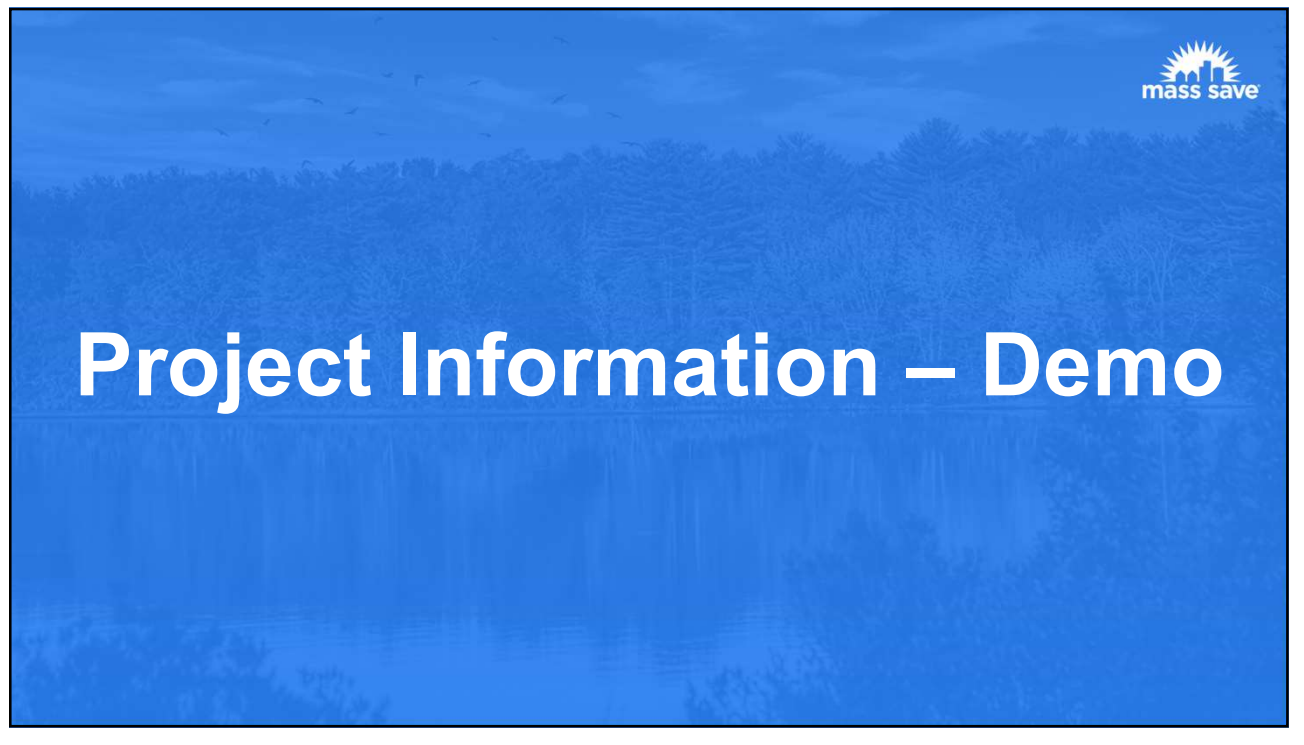

#### **Poll Question #3**

Which of the following model inputs are displayed once the Project Information tab is filled out in the TEDI Compliance Tool?

- A. Lighting power density by thermal block type
- B. Miscellaneous equipment power density by thermal block type
- C. Occupant densities and occupant heat gain by thermal block type
- Default HVAC configurations (if following default HVAC modeling method)
- E. All of the above

# Instructions

How to use the TEDI Compliance Tool

- 1. Enable macros
- 2. Complete the Project Information tab
- 3. Review the Guidelines Checklist tab
- 4. Transfer simulation outputs into the Compliance Calculations tab
- 5. Review Quality Control Checks tab
- 6. Fill out Submittal Checklist tab
- 7. Generate Summary TEDI Compliance Report

The Instructions tab also has productivity tips, color legends, acronyms/abbreviations, and links to reference documents

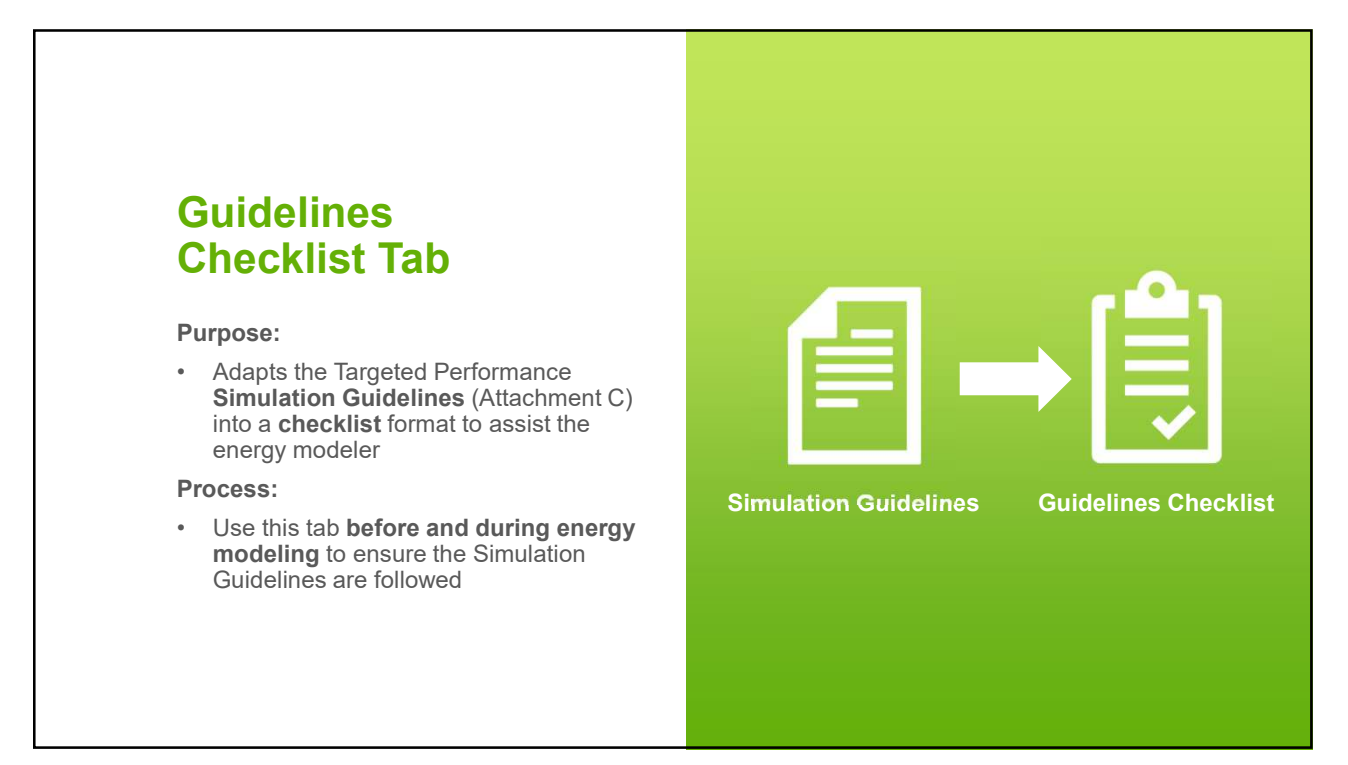

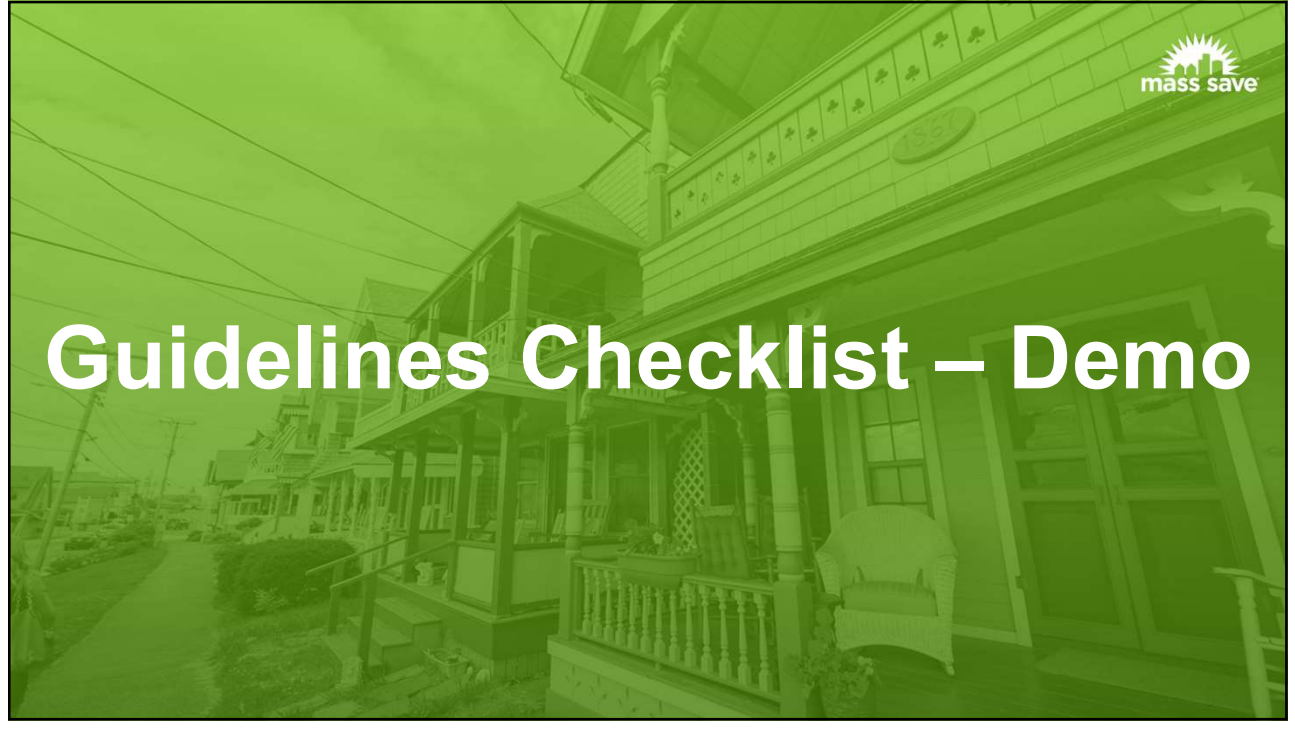

#### Instructions

How to use the TEDI Compliance Tool

- 1. Enable macros
- 2. Complete the Project Information tab
- 3. Review the Guidelines Checklist tab
- 4. Transfer simulation outputs into the Compliance Calculations tab
- 5. Review Quality Control Checks tab
- 6. Fill out Submittal Checklist tab
- 7. Generate Summary TEDI Compliance Report

The Instructions tab also has productivity tips, color legends, acronyms/abbreviations, and links to reference documents

## Compliance Calculations Tab

#### Purpose:

- Establish heating and cooling TEDI targets
- Report heating and cooling space and ventilation outputs based on model results
- Report modeled energy by end-use (for QC purposes)
- Report unmet load hours
- Determine heating and cooling TEDI outcomes

#### Process:

 Use this tab after initial energy modeling or after making changes to the energy model

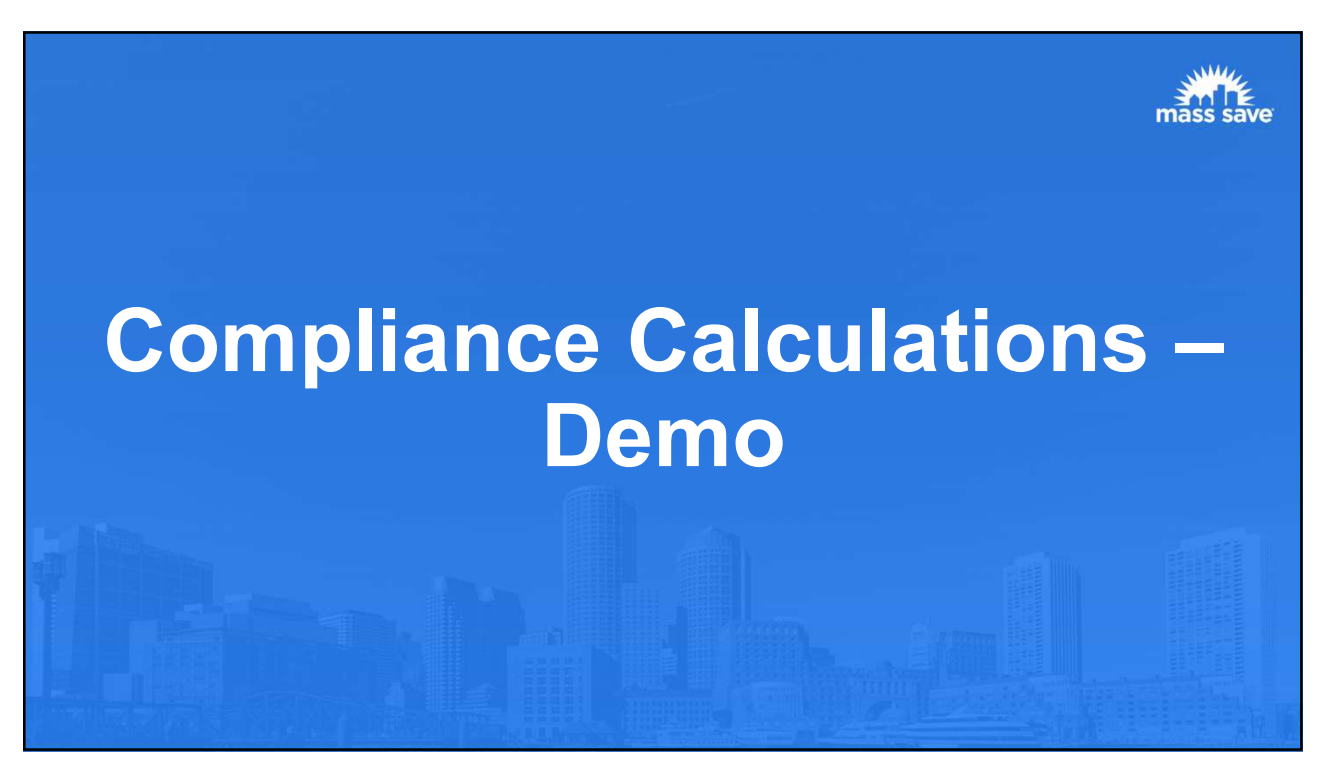

#### **Poll Question #4**

What annual space and ventilation heating and cooling loads should be reported in Table 1 and Table 2 on the Compliance Calculations tab of the TEDI Compliance Tool?

- A. Whatever annual heating and cooling loads result in passing heating and cooling TEDIs
- B. Annual heating and cooling loads from the energy model's simulation reports, as described for the pre-approved simulation tools in the TEDI Simulation Guidelines
- C. Annual heating and cooling load estimates based on the building size and equipment selections

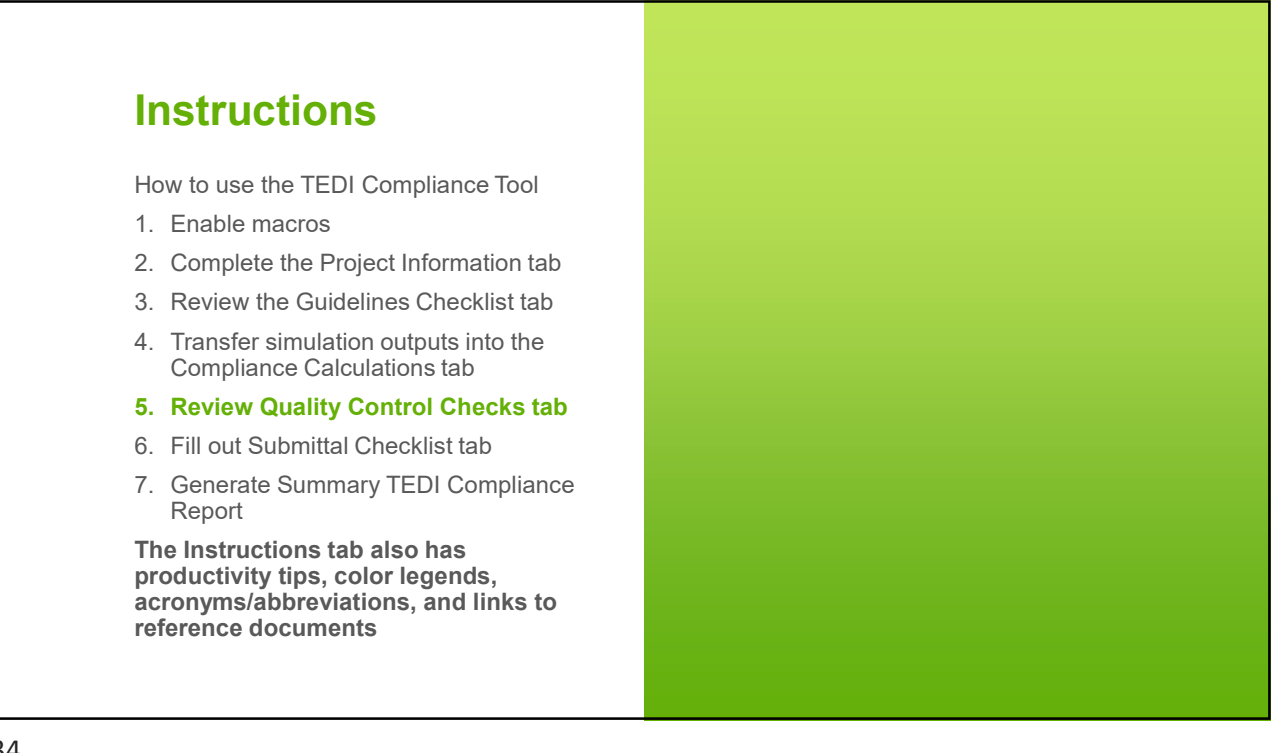

# **Quality Control Checks Tab**

#### Purpose:

- Automatic quality control checks based on the information reported on the Project Information and Compliance Calculations tabs
  - Checks if the unmet load hours are below the prescribed limit
  - Checks if the modeled lighting and miscellaneous energy consumption is reasonable
- Shows modeled energy use intensity by end-use compared to benchmark models

#### Process:

- Use this tab **after energy model results are reported** in the TEDI Compliance Tool
- Revisit this tab as model changes are made to address all flagged issues

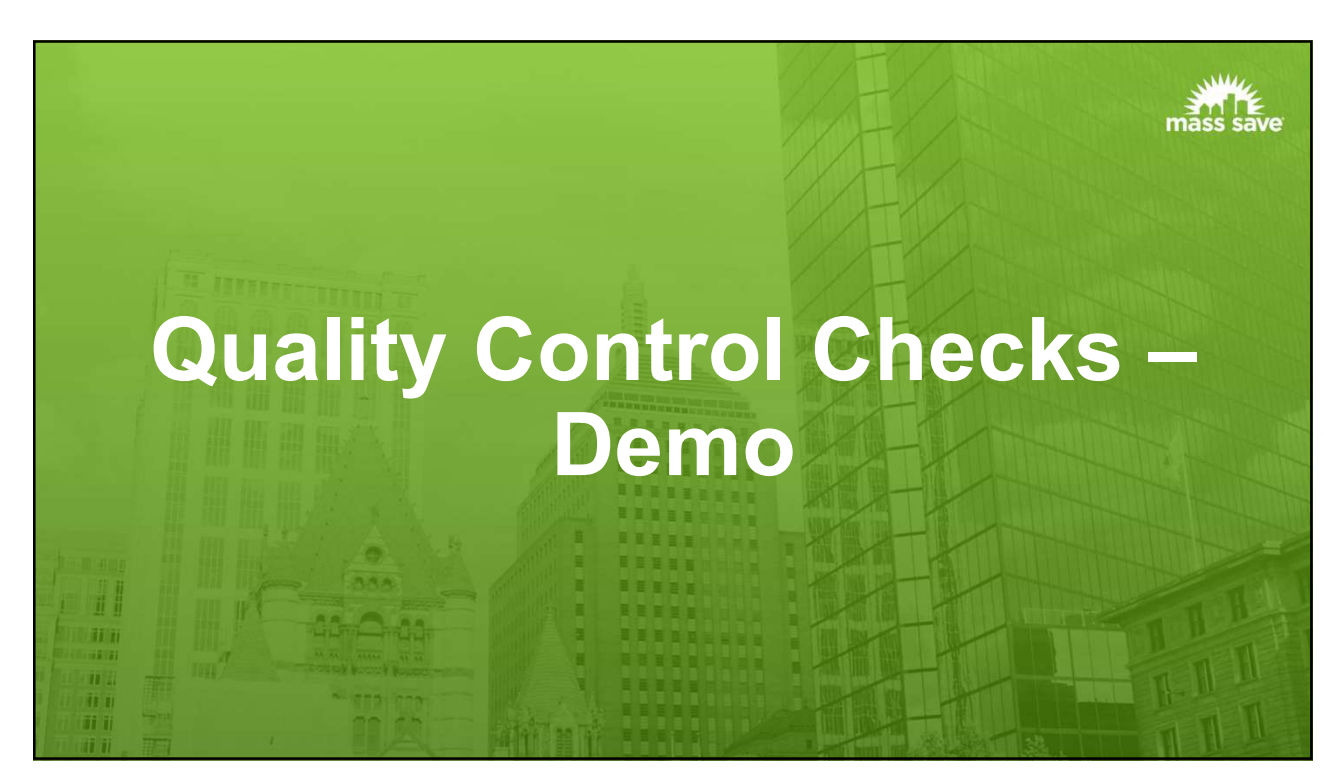

## Instructions

How to use the TEDI Compliance Tool

- 1. Enable macros
- 2. Complete the Project Information tab
- 3. Review the Guidelines Checklist tab
- 4. Transfer simulation outputs into the Compliance Calculations tab
- 5. Review Quality Control Checks tab
- 6. Fill out Submittal Checklist tab
- 7. Generate Summary TEDI Compliance Report

The Instructions tab also has productivity tips, color legends, acronyms/abbreviations, and links to reference documents

37

#### Submittal Checklist Tab

#### Purpose:

- Checklist format of the documentation that must be submitted to the Authority Having Jurisdiction (AHJ)
  - The list of documentation requirements dynamically updates based on selections in the TEDI Compliance Tool

#### Process:

 Use this tab after energy modeling and once all flagged issues on the Quality Control Checks tab are resolved, and before submitting to the AHJ

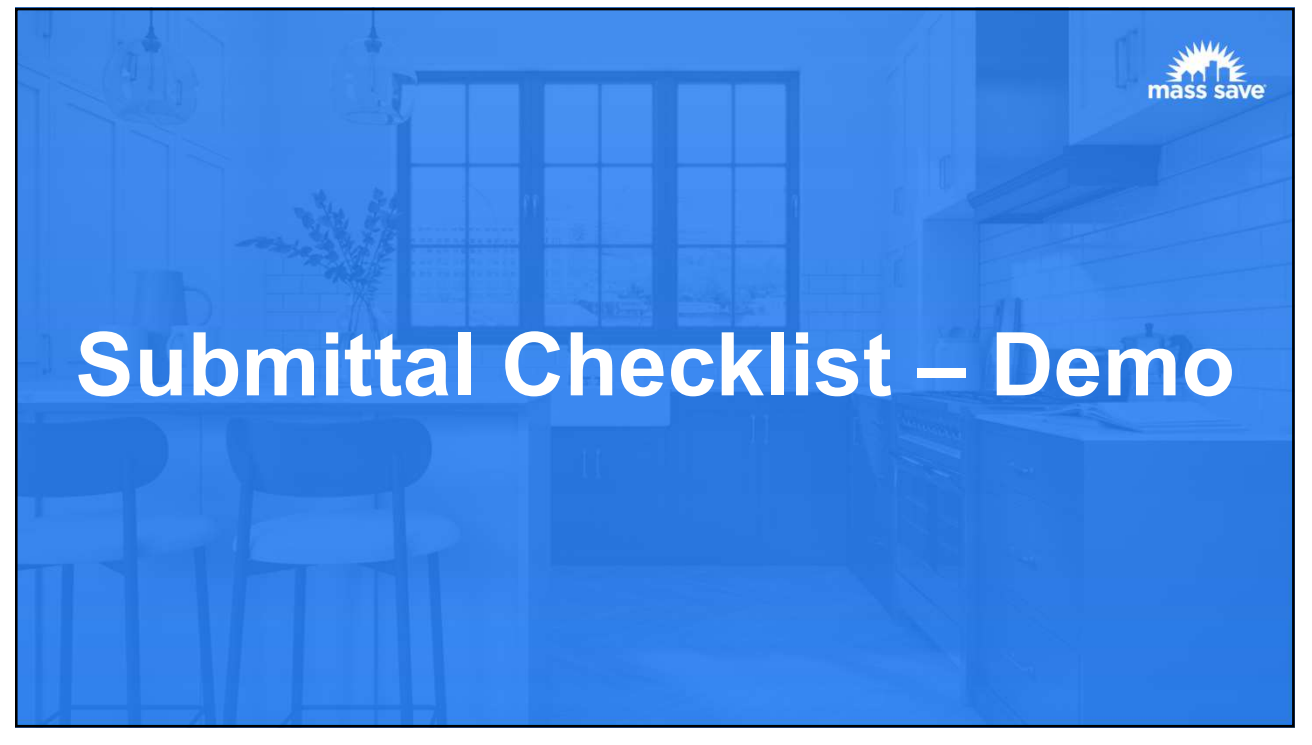

#### Instructions

How to use the TEDI Compliance Tool

- 1. Enable macros
- 2. Complete the Project Information tab
- 3. Review the Guidelines Checklist tab
- 4. Transfer simulation outputs into the Compliance Calculations tab
- 5. Review Quality Control Checks tab
- 6. Fill out Submittal Checklist tab
- 7. Generate Summary TEDI Compliance Report

The Instructions tab also has productivity tips, color legends, acronyms/abbreviations, and links to reference documents

## TEDI Compliance Report

#### Purpose:

 Quick PDF generation of the completed TEDI Compliance Tool for submittal to the AHJ

#### Process:

 Generate the TEDI Tool Compliance Report after the TEDI Compliance Tool is filled out

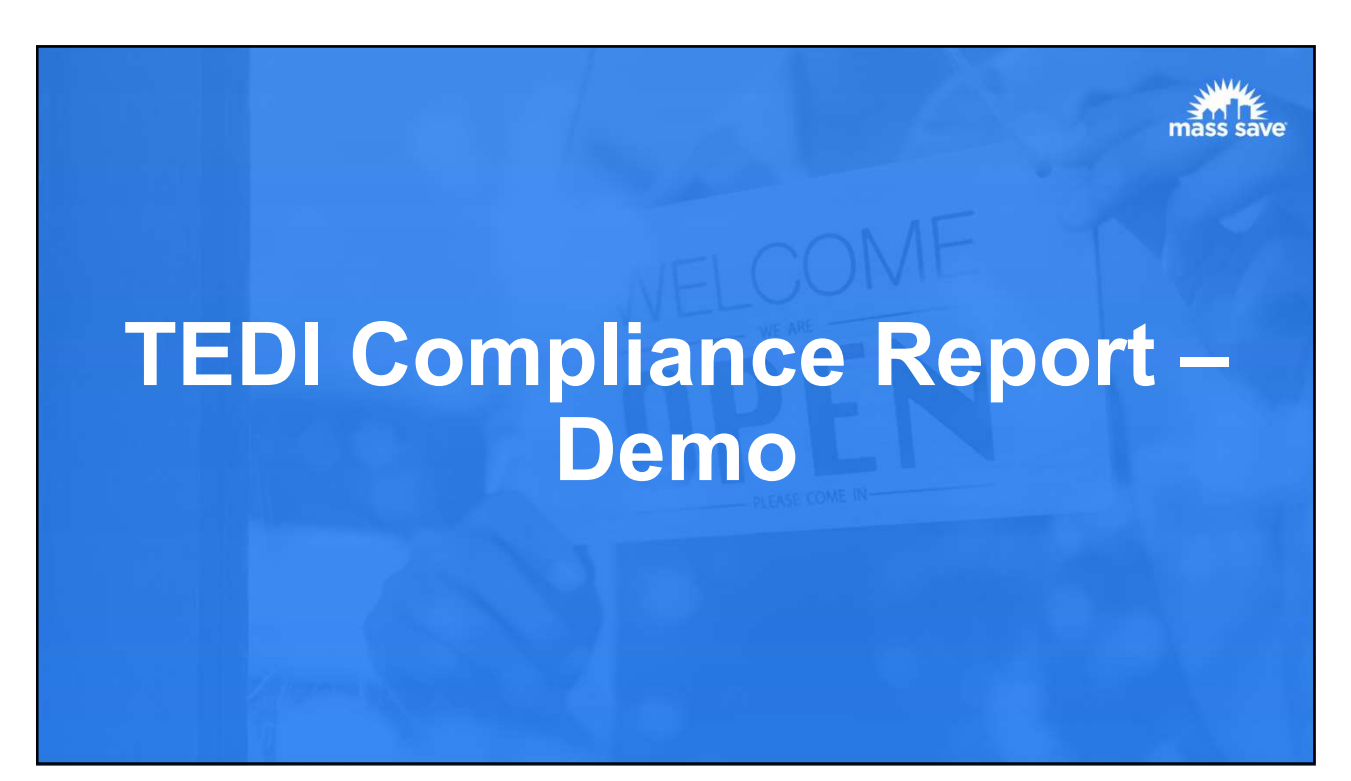

| Project Informat                                                                                                    | tion                                                                                                    |                                               |
|----------------------------------------------------------------------------------------------------|----------------------------------------------------------------------------------------------------|-----------------------------------------------|
| Table of Contents<br>General Information<br>Table 1: Building Areas<br>Table 2: Thermal Block Types and Stand<br>Table 3: Default HvAC System Configure                                                                              | rdized Model Inputs                                                                                                    | Help buttons are located througho<br>the tool |
| Instructions 1. Complete the Project Information tai General Information Project name Project name Sinulation Program Name of simulation weather file Were external calculations used? Notes Please include applicable notes as need | Project Information Help - Click on Text to Activate Scroll Bar X<br>Targeted Performance Simulation Guidelines, Section 4a<br>Projects shall use the MAStretch 2023 weather file included in<br>the Schedules and Loads Guidelines Supplement Package<br>unless permitted by the AHJ to use a local weather file.<br>Version> | Look for ?                                    |
| Table 1: Building Areas<br>Instructions<br>1. Enter the building area types, floor a<br>designed HVAC systems, should be rep<br>2. Add additional rows using the "Add F                                                              | cs, such as th<br>Close w(s)" butto                                                                                                    |                                               |

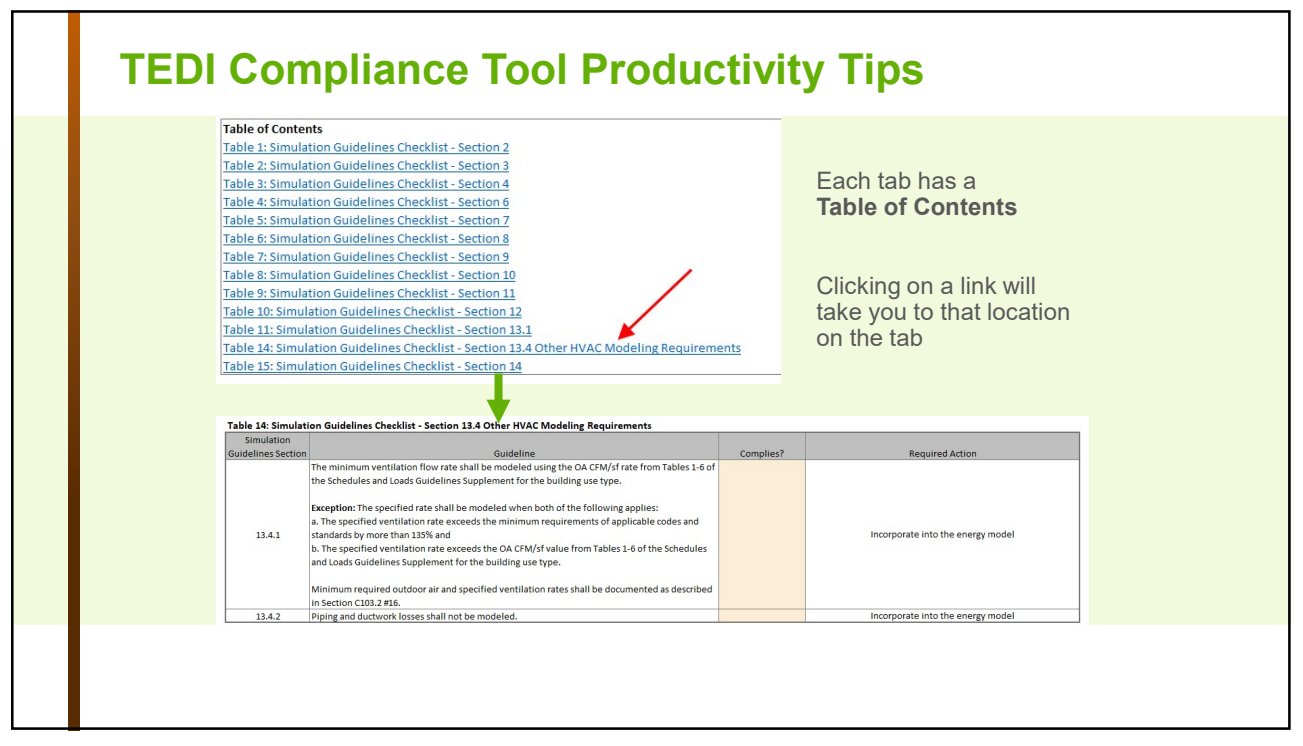

| Qu                                                                                                   | ality Control Checks                                                                                                    |                                                                                                    |                                                                                                    |                                                                                                    |
|----------------------------------------------------------------------------------------------------|----------------------------------------------------------------------------------------------------|----------------------------------------------------------------------------------------------------|----------------------------------------------------------------------------------------------------|----------------------------------------------------------------------------------------------------|
| Table of<br>Table 1:<br>Table 2:                                                                     | Contents<br>Modeled vs Standardized Inputs Energy Consumption<br>Schedules and Loads Guideline Supplement Checks                                                                                                    |                                                                                                    |                                                                                                    |                                                                                                    |
| This tab<br>Complia<br>intensity<br>Table 1:<br>Mit<br>Standar<br>Table 2:<br>Instructi<br>1. Review | enforms automatic quality control checks for modelener<br>or Calculations rab and the thermal blocks reported in<br>(EU) by end use compared to the models used to estal<br>Modeled vs Standardized Inputs Energy Consum<br>Annual Ughting Use<br>(whith)<br>dided 0 0<br>0<br>Schedules and Loads Guideline Supplement Check<br>on<br>Regred Cachecks. Update the model and/or inputs in<br>Regred Cachecks. Update the model and/or inputs in<br>Review Check<br>Umet load hours on ot exceed 30 00 the 3760 | d unmet loads, light<br>Table 2 on the Proje-<br>olish the TEDI targets<br>tion<br>s<br>this tool as approp<br>Review Outcome<br>in Progress | ng, and miscellaneous equipment based on the information reported in Table 3 and Table 4 on the<br>clinformation tab. Table 3 on this tab also performs quality control checks on the modeled energy use<br>riate to address the "Fail" outcomes before submitting the package for review to the AHJ.<br>Required Action<br>Report the ummet load Acussin Table 4 on the Compliance Calculations tab. | There are <b>Notes</b> sections<br>throughout the tool<br>These can be used to<br>communicate special |
| 2                                                                                                    | hours simulated.<br>Modeled interior lighting energy consumption<br>aligns with the Schedules and Loads Guideline<br>Supplement.                                                                                                    | In Progress                                                                                                    | Report the unine root hour an induce of the comprise calculations tab.<br>Report the modeled interior lighting consumption on the Compliance Calculations tab and report the thermal block types and areas on the Project information tab.                                                                                                    | circumstances to the review                                                                           |
| 3                                                                                                    | Modeled miscellaneous equipment energy<br>consumption aligns with the Schedules and Loads<br>Guideline Supplement.                                                                                                    | In Progress                                                                                                    | Report the modeled miscellaneous equipment energy consumption on the Compliance Calculations tab<br>and report the thermal block types and areas on the Project information tab.                                                                                                    |                                                                                                    |
| Notes<br>Please i                                                                                    | -<br>nclude applicable notes as needed.                                                                                                    |                                                                                                    |                                                                                                    |                                                                                                    |

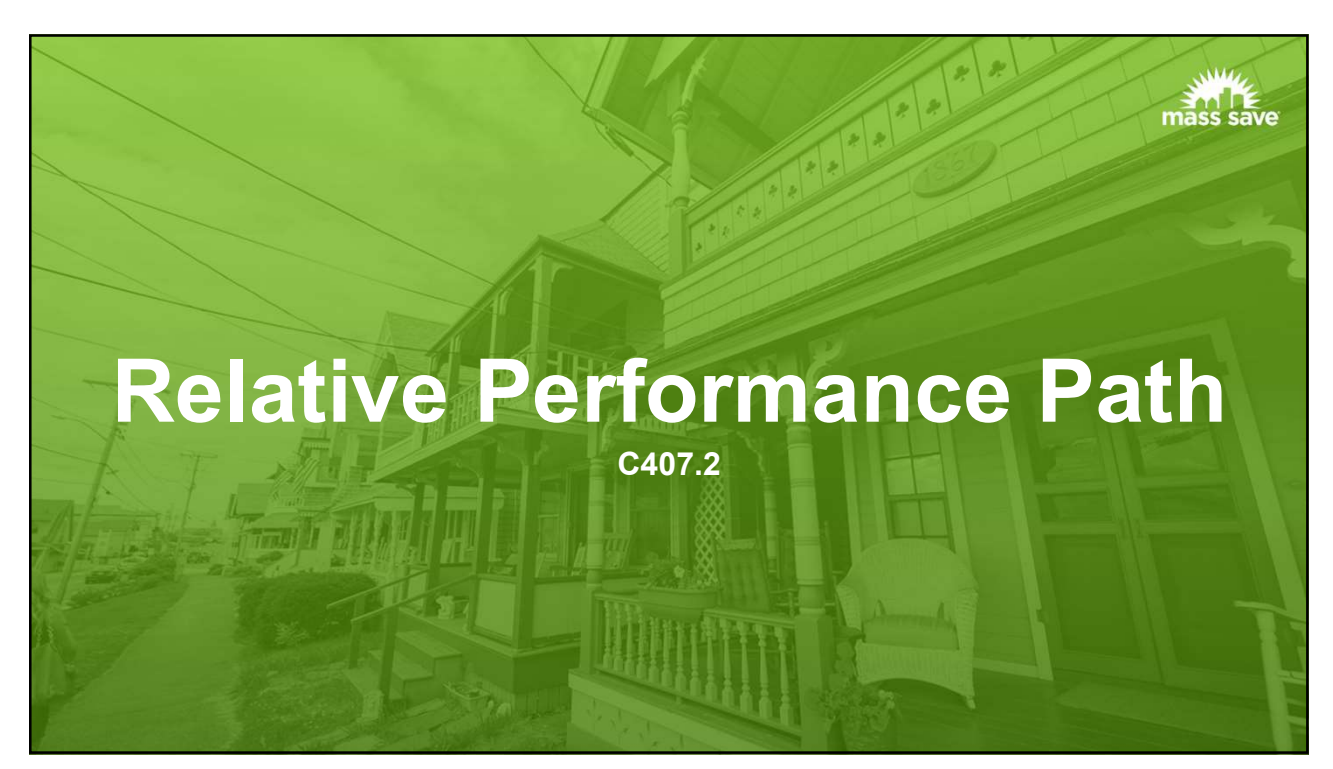

#### **Topics Covered**

- · Pathway Overview
- Relative Performance Path-Specific Documentation Requirements
- Compliance Form and Companion Tool Overview
- Compliance Form and Companion Tool Demonstrations:
  - $\circ~$  Basic Information and Informative tabs of Compliance Form
  - $_{\odot}$   $\,$  Selected Component Tab in the Compliance Form: Lighting
  - Selected Simulation Results
    - Simulation Outputs in Compliance Form
    - Data Exchange with Companion Tool
    - Project Performance in Companion Tool
    - Submittal Checklist in Compliance Form

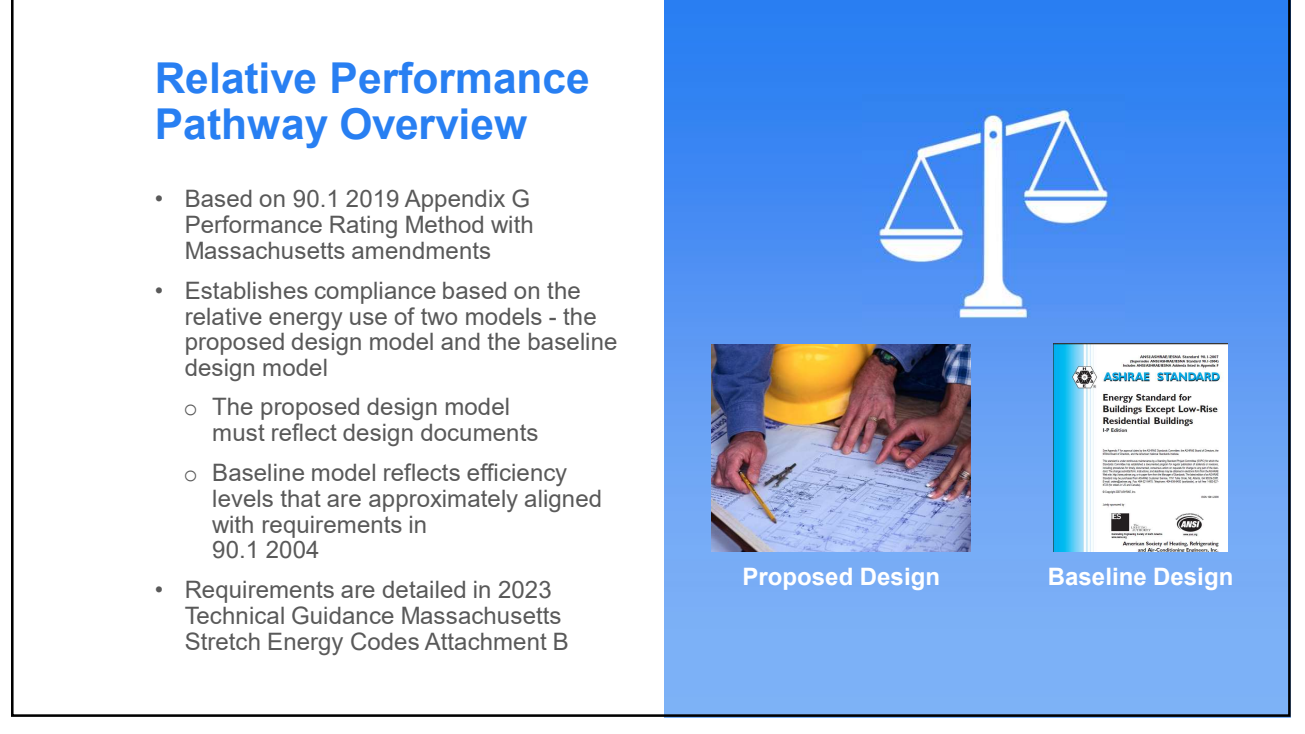

|                                                                                                    | G1.3.2 Application Documentation                                                                                                    |
|----------------------------------------------------------------------------------------------------|----------------------------------------------------------------------------------------------------|
| Documentation<br>Requirements                                                                                                    | Simulated performance shall be documented, and documentation shall be submitted to<br>the <i>rating anihority</i> . The information shall be submitted in a report and shall include the<br>following:<br>a. A first description of the project, the key energy efficiency improvements com-<br>pared with the requirements as a Sciona 5 through 10 the simulation program<br>used, the version of the <i>simulation program</i> , and the results of the energy analy-<br>sis. This summary shall contain the calculated values for the baseline building<br>parformance, the proposed building performance, and the percentage improv-<br>ment.                                                                                                    |
| • The documentation items applicable to both paths (see a prior slide)                                                                                                    | b. An overview of the project that includes the number of stories (above and below grade), the tryoteal floor size, the uses in the building (e.g., office, affecta, retail, parking, etc.), the gross area of each use, and whether each use is conditioned space. c. A list of the energy-related features that are included in the design and on which the performance rating is based. This list shall document all energy features that differ between the models used in the baseline building performance and proposed building performance.                                                                                                    |
| All items described in<br>ANSI/ASHRAE/IESNA 90.1-2019<br>Appendix G Section G1.3.2                                                                                                    | <ul> <li>d. A list showing compliance for the proposed dargin with all the requirements of Sections 34, 64, 74, 84, 94, 94, and 104 (annalatory provisions).</li> <li>e. A list identifying those aspects of the proposed dargin that are less stringent than the requirements of Sections 55, 65, 75, 79, 93, and 96 (prescriptive provisions).</li> <li>f. A table with a summary by end use of the emerge cost savings in the proposed building performance.</li> <li>g. A site plan showing all adjacent buildings and topography that may shade the</li> </ul>                                                                                                    |
| STANDARD<br>ANSUGSPRETES Seaded 99.1.2019<br>Decide JACONGREES Seaded 99.1.2019<br>Decide JACONGREES Seaded | <ul> <li>proposes ontaining (vmn estimates and science of minimet of stories).</li> <li>h. Building elevations and foro pick (schematic is a scieptible).</li> <li>i. A dagram showing the thermal blocks used in the computer simulation.</li> <li>j. An explanation of any significant modeling assumptions.</li> <li>k. Backago calculations and material to support data inputs (e.g., U/factors for building envolve) assemblies. PMCR rainings for functionary of the simulation in the simulation of any significant is simulation of any significant is simulation and the simulation program of computer simulation (e.g., U/factors for building envolve) assemblies. PMCR raining for functionary of computer simulation (e.g., U/factors for building a breakdown of energy use by at least the following components: lights, internal equipment loads, are view vater-hacking equipment, fass, and other HVAC equipment, factors a pure). The conjuter sports than the simulations of the mount of numer load hours for both the proposed darget and baseline building design.</li> <li>m. Purchased energy rate used in the simulations.</li> </ul> |
| Residential Buildings<br>(I-P Edition)                                                                                                    | <ol> <li>An explanation of any error messages noted in the simulation program output.</li> <li>For any exceptional calculation methods employed, document the predicted energy survey type. He energy cost surveys, a narrite explaining the except of the method.</li> <li>The reduction in program of hull large performance associated with on-site remended energy energy type. He method.</li> <li>The reduction in program of hull large performance associated with on-site remended energy.</li> <li>The version of the software and the link to the website that contains the ASTRAE Standal (44) results for the version used in accordance with Section.</li> </ol>                                                                                                    |

Anna and in C

49

## Key Reporting Requirements of 90.1 Appendix G

- Features that differ between the baseline and proposed design models
- Aspects of the proposed design that improve over or are less efficient than 90.1 prescriptive requirements
- A list showing compliance of the proposed design with 90.1 mandatory provisions
- A summary by end use of the energy cost savings of the proposed design relative to the baseline
- Input and output reports from the simulation program showing a breakdown of energy by end use and the amount of unmet load hours for the baseline and proposed design
- · Backup calculations and material to support data inputs

\*Information not used in the energy simulation

### Reporting Template: DOE/PNNL Compliance Form

- Meets the reporting requirements of 90.1-2019 Section G1.3.2
- Is required documentation for the Relative Performance Pathway, per Section 6 of the Relative Performance Simulation Guidelines (Attachment B)
- Posted at DOE Building Energy Codes Program website
  - Summary of features
    - MS Excel format
    - Helps establish the necessary modeling inputs using builtin code look-ups and calculators
    - Allows copying and pasting simulation results from BEM tools including EnergyPlus, eQUEST, and OpenStudio
    - Integrated quality control checks
    - Data export to streamline transferring information to databases and other tools

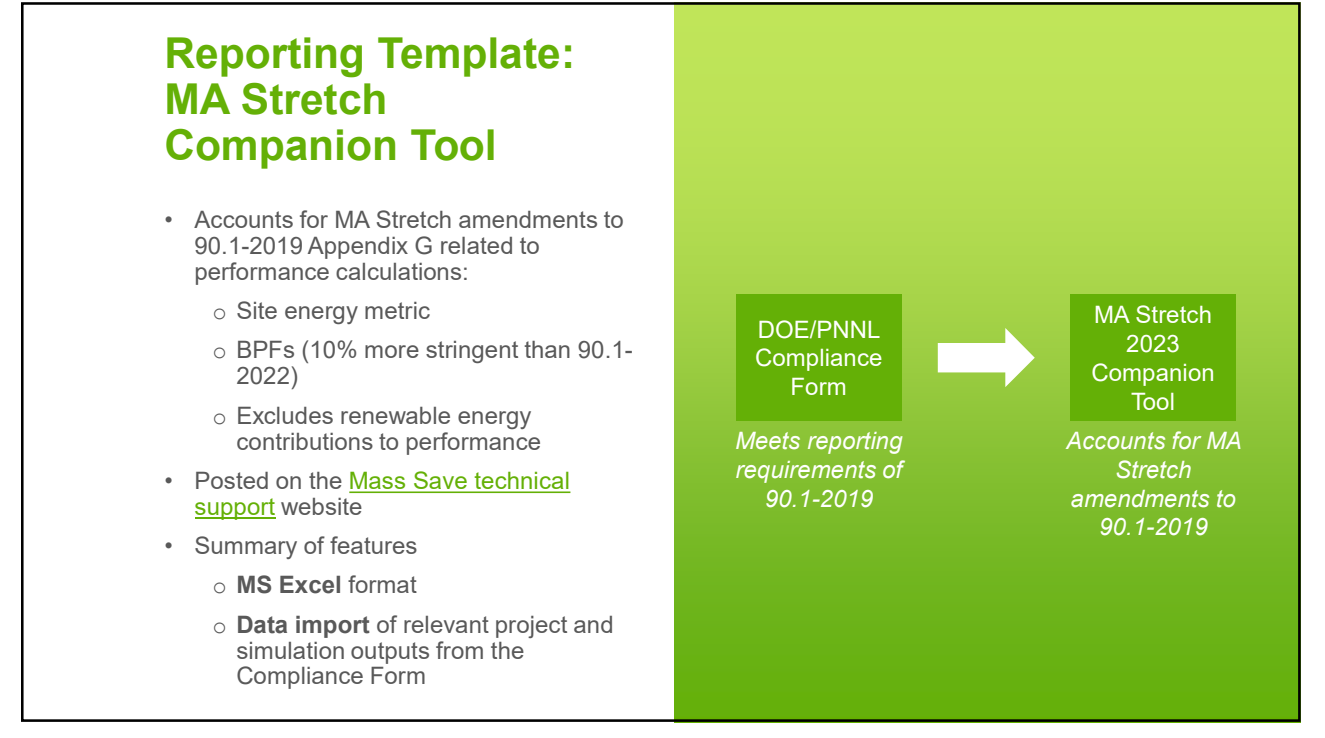

![](_page_26_Figure_1.jpeg)

![](_page_26_Figure_2.jpeg)

![](_page_27_Figure_1.jpeg)

![](_page_27_Picture_3.jpeg)

## Poll Question #5

Which of the following accurately characterizes the flow of information between design documents, the simulation tool, and the Compliance Form?

- 1. Design Documents  $\rightarrow$  Simulation Tool  $\rightarrow$  Compliance Form
- 2. Compliance Form  $\rightarrow$  Design Documents  $\rightarrow$  Simulation Tool
- 3. Design Documents  $\rightarrow$  Compliance Form  $\leftrightarrow$  Simulation Tool
- 4. None of the above

57

## **Building Component Tabs**

Several tabs in the Compliance Form are for reporting the **proposed building components**:

- 1. Envelope
- 2. Lighting
- 3. HVAC
- 4. Service Water Heating
- 5. Plug, Process, and Other Loads
- 6. Renewable Energy (not applicable for MA Stretch)

These tabs also determine the **baseline model inputs** using code look ups and calculators, and the **proposed model inputs** 

We will look at the <u>lighting</u> tabs in this training, but similar logic applies to other building components

![](_page_29_Figure_1.jpeg)

![](_page_29_Figure_2.jpeg)

![](_page_30_Figure_1.jpeg)

![](_page_30_Figure_3.jpeg)

![](_page_31_Figure_1.jpeg)

![](_page_31_Figure_2.jpeg)

![](_page_31_Figure_3.jpeg)

![](_page_32_Figure_1.jpeg)

#### Lighting Example – Lighting Controls Table 9.6.1 Lighting Power Density Allowances Using the Space-by-Sp nts Using Either Method REQ 0.97 ADD2 ADD2 ≥50 ft<sup>2</sup> and ≤1000 ft<sup>2</sup> 0.46 6 $\checkmark$ N/A N/A N/A $\bigcirc$ 0.46 ADD2 All other storage rooms REQ ADD1 ADD1 REQ REQ ADD2 DEO Space G 101G mandatory requirements as defined in 9.4.1.1: · Local Control (one or more manual lighting controls in the space that controls all of the lighting in the space) · Restricted to Manual ON or Restricted to Partial Automatic ON • Side and Toplighting Automatic Daylight Responsive Controls (Not applicable because no fenestration) · Automatic Full OFF (automatically shut off within 20 minutes of occupants leaving the space) Which of these control functions are included in the design for the space?

mass save

# Lighting Example – Compliance Form Demo

## **Poll Question #6**

Baseline lighting power density for each HVAC zone for Appendix G models is determined based upon the following

- 1. The predominant space type in the HVAC zone and the LPDs in Table G3.7
- 2. The predominant space type in the HVAC zone and the prescriptive LPDs in Table 9.6.1
- 3. The weighted average LPDs by space square footage and type per Table G3.7
- 4. None of the above

## **Poll Question #7**

Which model inputs related to lighting are calculated in the Compliance Form (Select all that Apply)?

- 1. Proposed model lighting power densities by space type and HVAC zone.
- 2. Baseline model lighting power densities by space type and HVAC zone.
- 3. None, all lighting model inputs require side calculations outside of the Compliance Form.
- Proposed model lighting schedule adjustment factors by space type and HVAC zone.

![](_page_34_Figure_8.jpeg)

![](_page_35_Figure_1.jpeg)

![](_page_35_Picture_3.jpeg)

| Project performance is not displayed in the Compliance Form                                                            | due to      | MA St                                   | retch a              | mend                      | ment                                     |
|----------------------------------------------------------------------------------------------------|-------------|-----------------------------------------|----------------------|---------------------------|------------------------------------------|
| Table 7: Compliance Calculations                                                                                       |             | Performance Metric                      |                      |                           |                                          |
| Parameter                                                                                                    | Symbol      | Cost<br>\$                              | Site Energy<br>MMBtu | Source<br>Energy<br>MMBtu | GHG<br>Emissions<br>Mt CO <sub>2</sub> e |
| Proposed building performance before site-generated renewable energy and exceptional calculations                      | PBP are per |                                         |                      |                           |                                          |
| ? Proposed design on-site renewable savings                                                                            | -           |                                         |                      |                           |                                          |
| Exceptional calculations savings excluding on-site renewable energy                                                    | -           |                                         |                      |                           |                                          |
| Proposed building performance including on-site renewable energy and exceptional calculations                          | PBP         |                                         |                      |                           |                                          |
| Proposed building performance including exceptional calculations and excluding on-site renewables                      | PBPnre      |                                         |                      |                           |                                          |
| Baseline building unregulated energy, GHG emissions, and/or energy cost                                                | BBUEC       |                                         |                      |                           |                                          |
| Baseline building regulated energy, GHG emissions, and/or energy cost                                                  | BBREC       |                                         |                      |                           |                                          |
| Baseline building performance                                                                                          | BBP         |                                         |                      |                           |                                          |
| Building Performance Factor                                                                                            | BPF         |                                         |                      |                           |                                          |
| Performance Index Target                                                                                               | PCIt        |                                         |                      |                           |                                          |
| Performance index without on-site renewable energy and exceptional calculations                                        | PCI pre pec |                                         |                      |                           |                                          |
| Performance index including exceptional calculations                                                                   | PCIec       |                                         |                      |                           |                                          |
| Performance Index including exceptional calculations and on-site renewable energy                                      | PCI         |                                         |                      |                           |                                          |
| Performance Index adjusted based upon ASHRAE 90.1-2019 Section 4.2.1.1                                                 | PCladjusted |                                         |                      |                           |                                          |
| % improvement beyond ASHRAE 90.1-2019, excluding proposed design on-site renewable energy and exceptional calculations | -           | /////////////////////////////////////// |                      |                           |                                          |
| % improvement beyond ASHRAE 90.1-2019, including proposed design on-site renewable energy and exceptional calculations | -           |                                         |                      |                           |                                          |
| Please use the Companion Tool to determine project compliance/pr                                                       | erformance. |                                         |                      |                           |                                          |

![](_page_36_Picture_3.jpeg)

# **Companion Tool**

Reminder:

- Accounts for MA Stretch amendments to 90.1-2019 Appendix G related to performance calculations:
  - Site energy metric
  - BPFs (10% more stringent than 90.1-2022)
  - Excludes renewable energy contributions to performance
- Import data from the completed Compliance Form

![](_page_37_Figure_8.jpeg)

75

## **Companion Tool Tabs and Workflow**

Instructions for Submitter tab

- Special instructions for filling out the Compliance Form
- · Helpful modeling reminders and color legends

Instructions for CF Import tab

• Instructions for importing data from the Compliance Form

**Project Performance** 

- Displays project BPFs (based on MA Stretch 2023 amended BPFs)
- Displays renewable energy cap (0% = no contribution), and energy content for fuel sources in the models
- Determines compliance using site energy with MA Stretch
  BPFs and excluding renewable energy

![](_page_38_Picture_1.jpeg)

## **Poll Question #8**

What documentation tool, tab, and table show the performance outcome for <u>Relative</u> <u>Performance Pathway</u> projects?

- A. Compliance Form: Compliance Calculations tab, Table 7
- B. TEDI Compliance Tool: Compliance Calculations tab, Tables 1 and 2
- C. Companion Tool: Project Performance tab, Table 4

![](_page_39_Figure_1.jpeg)

![](_page_39_Figure_2.jpeg)

![](_page_40_Picture_1.jpeg)

![](_page_40_Figure_3.jpeg)

![](_page_41_Figure_1.jpeg)

| Title                                                                                                    | Target<br>Audience             | Topics covered                                                                                                    |
|----------------------------------------------------------------------------------------------------|--------------------------------|----------------------------------------------------------------------------------------------------|
| MA Stretch Energy Code 2023 for<br>Commercial Buildings: Targeted<br>Performance (TEDI) and Relative<br>Performance (90.1 Appendix G)<br>Compliance Paths | e Code Officials<br>& Modelers | <ul> <li>Applicability</li> <li>Overview of the modeling<br/>requirements</li> <li>Special rules for additions, core-and-<br/>shell and retrofits</li> <li>Requirements other than energy<br/>modeling</li> </ul> |
| Modeling for MA Stretch TEDI ar Appendix G (8 hours)                                                                                                    | nd Modelers                    | Detailed modeling requirements                                                                                                    |
| Compliance documentation for M<br>Stretch TEDI and Appendix G (2<br>hours)                                                                                | A Code Officials<br>& Modelers | <ul><li>Reporting templates</li><li>Other materials that must be submitted</li></ul>                                                                                                    |

# Commercial New Construction or Major Renovation Program

Choose Your Path to Generate Energy Savings and Reduce Carbon

# A Pathway for Every Project

Mass Save Sponsors offer the highest incentives for projects with the lowest EUIs and greatest levels of decarbonization.

| Path 1, Net Zero and<br>Low EUI Buildings<br>(10,000 sqft or greater)                                                                                                    | Path 2, Whole Building Energy<br>Use Intensity (EUI) Reduction<br>Approach (50,000 ft <sup>2</sup> or greater)                                                                                               | Path 2,<br>High Performance Buildings                                                                                                    |
|----------------------------------------------------------------------------------------------------|----------------------------------------------------------------------------------------------------|----------------------------------------------------------------------------------------------------|
| Receive expert net zero building<br>technical assistance and the<br>highest new construction/major<br>renovation project incentives<br>available. Set an ultra-low EUI<br>and save. We provide support<br>through a post occupancy period<br>to help you make sure the<br>building performs at the level<br>you expect. | In this path for larger, complex<br>building projects, your incentives<br>will be greater with the lowest<br>design EUIs. We offer technical<br>support and energy modeling<br>services to help you succeed. | For whole building projects of any<br>size where customers do not wish<br>to set and pursue an EUI target,<br>projects that are not whole<br>buildings (e.g., tenant fit outs,<br>open air parking garages),<br>projects that are process-load<br>heavy buildings (e.g., cannabis,<br>industrial), and projects where<br>customers are only interested in<br>one-off measures. |

![](_page_43_Picture_1.jpeg)

![](_page_43_Picture_3.jpeg)